ROWATT

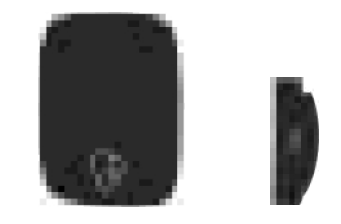

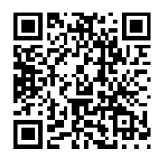

Shenzhen Growatt Dynocharge Energy Technology Co., Ltd. 4th Floor, No. 23 Zh ulo nqti a n Roa d, Shu itian Comm un, Shiyan Street, Ba oan Di stri ct, Shenzh en T +86 755 2747 1 900 E info@p inverter.com W www.ginverter.com

Datum revize: 2024-09 -06

# THOR 07AS-S/P-V1

Jednofázová AC EV nabíječka Uživatelský manuál

Toto je pouze strojový překlad a může obsahovat nepřesnosti. Slouží pouze pro vaši referenci. V případě nejasností nahlédněte do aktuální verze originálu tohoto dokumentu. V případě sporů je originál rozhodující. Za případné chyby v překladu neneseme odpovědnost. Před použitím se ujistěte, že se dokument vztahuje na výrobek, který chcete instalovat.

# Odmítnutí odpovědnosti

Tato uživatelská příručka je chráněna autorskými právy společnosti Shenzhen Growatt Dynocharge Energy Technology Co., Ltd. (dále jen "Growatt" ) Žádná společnost ani osoba nesmí bez písemného souhlasu společnosti Growatt vyjmout nebo zkopírovat část nebo celou tuto uživatelskou příručku. Obsah nesmí být přenášen v žádné formě, včetně materiálů a publikací.

Všechna práva vyhrazena.

Společnost Growatt má konečné právo na výklad této uživatelské příručky. Informace v tomto návodu se mohou změnit bez předchozího upozornění.

# Děkujeme, že používáte nabíječky Growatt THOR EV!

Inteligentní jednofázová nabíjecí stanice na střídavý proud řady THOR je napájecí zařízení, které využívá profesionální a vyspělou technologii pro zásobování elektromobilů energií, má také přívětivé rozhraní člověk-stroj a všestranné funkce ovládání, účtování a komunikace. Nabíječku lze připojit k back- office serveru a realizovat funkce rezervace a platby prostřednictvím aplikace APP pro mobilní telefony. Pro připojení k back-office serveru jsou k dispozici rozmanité možnosti komunikace, včetně kabelového Ethernetu, WIFI, 4G.

### Bezpečnostní opatření

Tento dokument obsahuje důležité bezpečnostní informace o nabíječce THOR AC. Tento soubor si prosím uschovejte pro budoucí použití.

Před instalací a používáním nabíječky THOR AC si důkladně přečtěte tento dokument. Nedodržení bezpečnostních pokynů může mít za následek úraz elektrickým proudem, požár, vážné zranění nebo smrt.

|      | Pravidelně kontrolujte kabel nabíječky a pouzdro, zda nejsou<br>poškozené. Pokud je výrobek vadný nebo poškozený, přerušte<br>jeho používání a obraťte se na společnost Growatt.                                                                                                   |
|------|----------------------------------------------------------------------------------------------------|
|      | Nabíječku neotevírejte, neopravujte, nemanipulujte s ní ani ji<br>neupravujte bez autorizace.                                                                                                    |
|      | Doporučujeme, aby instalaci nabíječky, její kontrolu atd.<br>prováděli kvalifikovaní elektrikáři, kteří získali příslušné<br>certifikáty, a aby instalace byla provedena.<br>dodržujte místní předpisy pro elektroinstalaci, abyste zajistili<br>bezpečné používání.               |
|      | Ujistěte se, že je nabíječka v pracovní teplotě. Nedotýkejte se<br>povrchu nabíječky v prostředí s vysokou teplotou, aby nedošlo k<br>popálení.                                                                                                    |
|      | Nevystavujte žádnou část zařízení nebo kabelu působení silné síly,<br>nárazu nebo ostrých předmětů.                                                                                                    |
| Smin | Během 5 minut po vypnutí nabíječky může zůstat energie. Před<br>použitím se ujistěte, že je zcela odpojena.                                                                                                    |
| X    | Povrch nabíječky THOR můžete čistit měkkým vlhkým hadříkem<br>bez použití rozpouštědel nebo brusných prostředků. Před<br>čištěním musí být vypnuto napájení.                                                                                                    |
|      | Tento symbol na výrobcích a doprovodných předmětech<br>označuje, že použité elektrospotřebiče a další výrobky by neměly být<br>míchány s běžným domácím odpadem. Pro správnou manipulaci,<br>využití a recyklaci odevzdejte tento výrobek k likvidaci na<br>určeném sběrném místě. |

# Nabídka

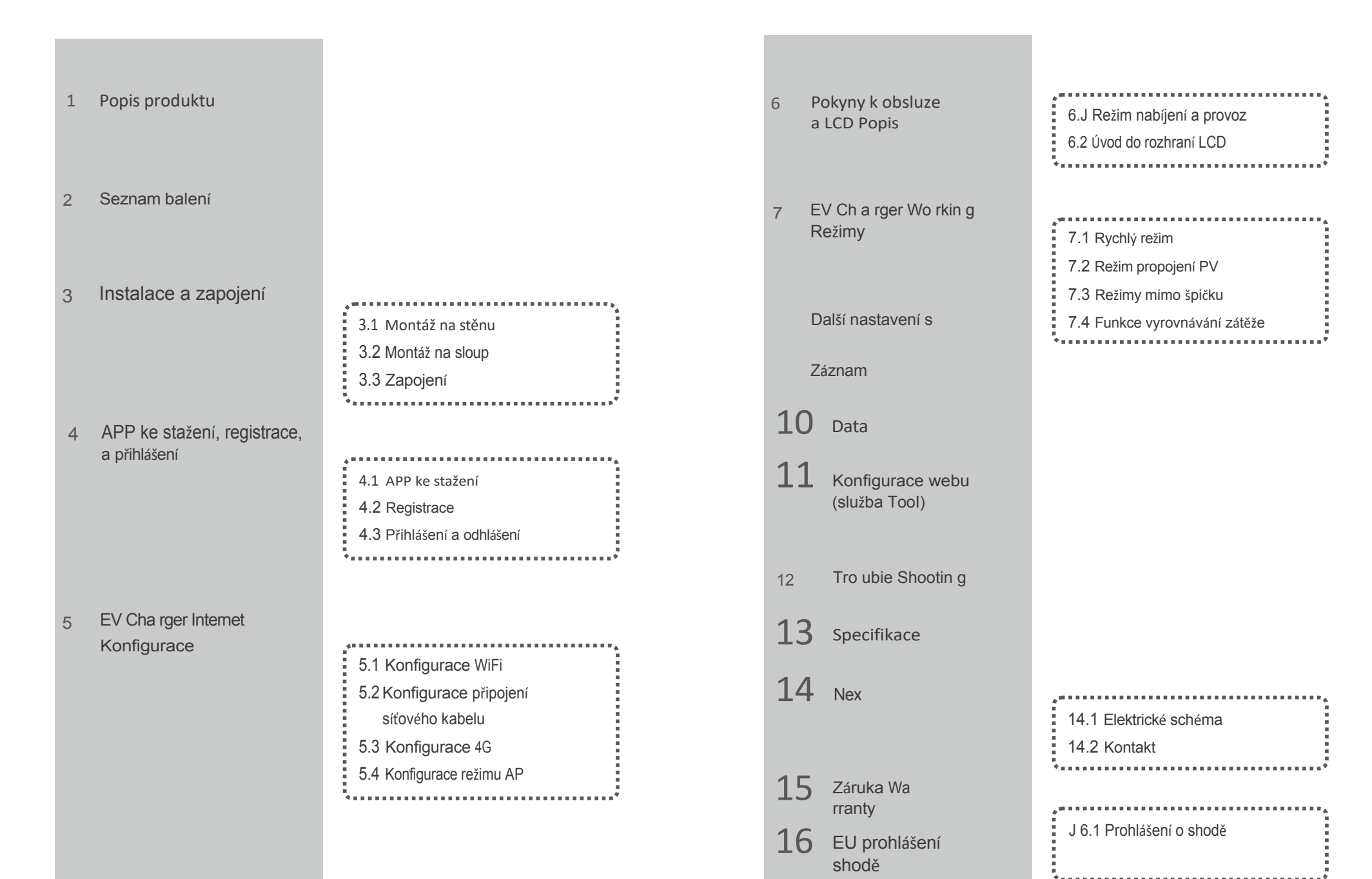

# Popis produktu

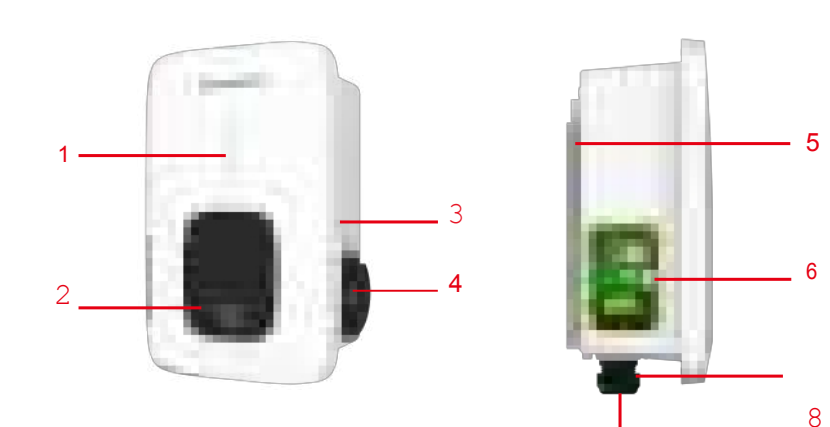

### 1. Indikátor

- 2. Připravenost na RFID
- 3. Tlačítko Sta rt nebo Stop
- 4. Zásuvka (držák zástrčky pro kabelovou verzi)
- 5. Montážní držák
- 6. Boční okno a štítek
- 7. Vodotěsná kabelová vývodka pro komunikační
- vodiče 8. Vodotěsná kabelová vývodka pro vstupní

kabely AC

1

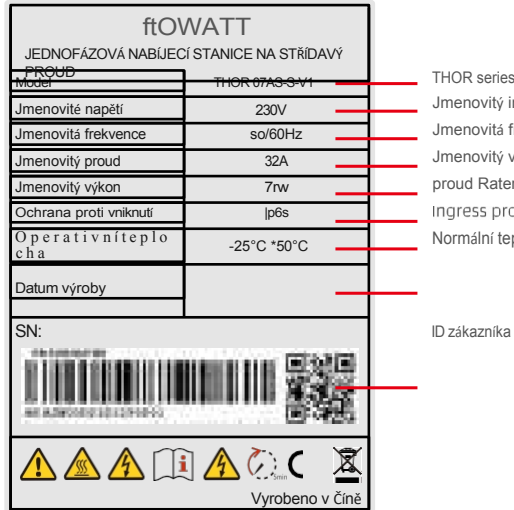

THOR series AC Output cha rger Jmenovitý in]Out&Output vOltage Jmenovitá frekvence Jmenovitý vstupníxvýstupní proud RaterJ Výstupní výkon Ingress protection Normální teplotní rozsah P!anufacturing c!ate

Vyid

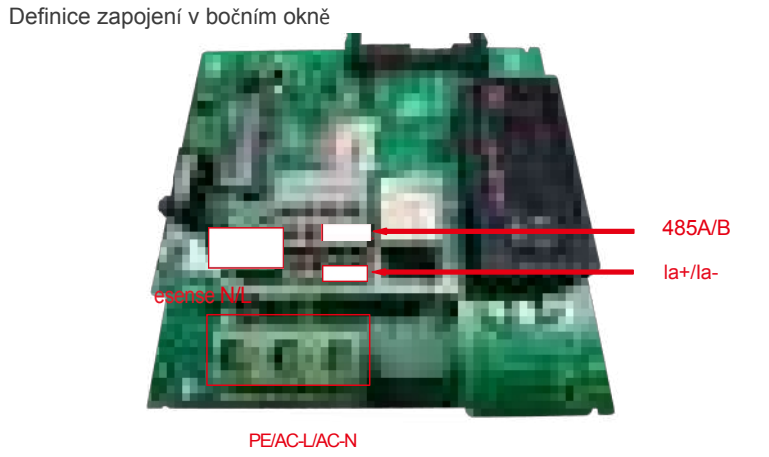

 Svorkovnice pro zapojení CT/metru. Definice svorky je: 485A/485B je RS485 termina l pro připojení měřidla; la+/la-, lb+/lb-, lc+/lc- je pro připojení CT.
 Vstupní svorky AC. Definice svorek je: L/ N/PE

- 3. Peak&Off Peak Cha rging Povolovací signál
- je: esense L/N

# 2 Seznam balení

| Ne. | Název                                                                      | Množství | Poznámka                                                                                                    |
|-----|----------------------------------------------------------------------------|----------|----------------------------------------------------------------------------------------------------|
|     | Nabíječka                                                                  | 1        |                                                                                                    |
| 2   | Uživatelská příručka                                                       | 1        |                                                                                                    |
| 3   | Certifikát kvality                                                         | 1        |                                                                                                    |
| 4   | Nlounting bracket                                                          | 1        |                                                                                                    |
| 5   | Držák kabelu                                                               | 1        | Pro kabelovou verzi                                                                                                   |
| 6   | ST6.3X40<br>Samovrtné šrouby se<br>šestihrannou hlavou z<br>nerezové oceli | 4-7      | 4 pro zásuvkovou verzi, 7 pro kabelovou<br>verzi (3 ze 7 šroubů slouží k upevnění<br>držáku kabelu).                  |
| 7   | 1 2X46<br>Plastové expanzní zátky                                          | 4-7      | 4 pro zásuvkovou verzi, 7 pro kabelovou<br>verzi<br>verze (3 ze 7 zástrček jsou určeny pro<br>upevnění držáku kabelu) |
| 8   | Karta uživatele                                                            | 1        | Funkce RFID bude vybavena<br>uživatelskou kartou                                                                      |

# Instalace a zapojení 3

3.1 Montáž na stěnu

3.1.1 Po otevření balení uvidíte nabíječku EV, montážní držák, uživatelskou příručku a sáček s montážním příslušenstvím. Pokud je nabíječka EV ve verzi RFID, je zde také karta RFID. V případě kabelové verze je uvnitř také držák kabelu.

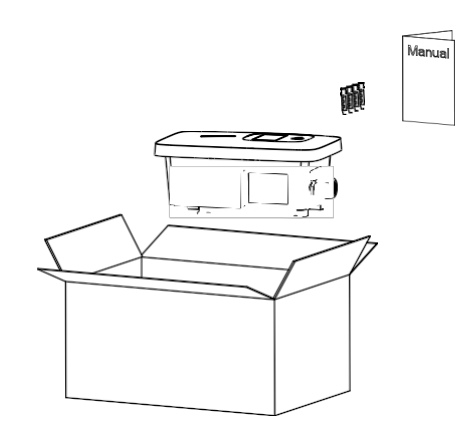

3.1.2 Odstraňte montážní držák z nabíječky EV a použijte jej jako šablonu pro vyznačení polohy vrtaných otvorů. Vyvrtejte otvory a zatlučte do rozpěrné šrouby z sáčku s příslušenstvím. Poté upevněte montážní držák na stěnu.

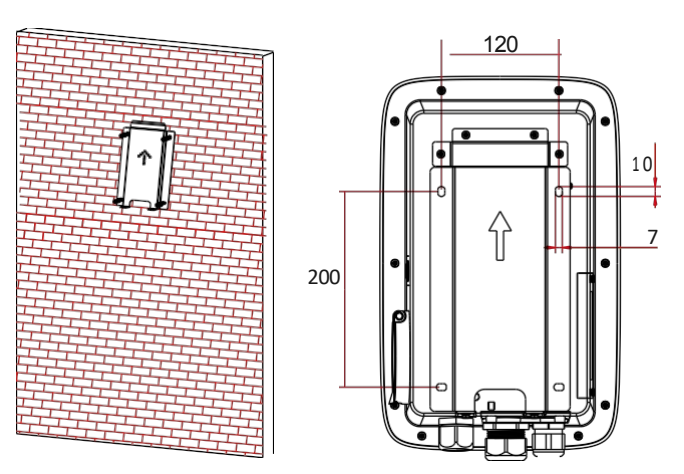

3.1.3 Umístěte nabíječku EV na držák a upevněte ji pomocí 2 šroubů ve spodní části nabíječky EV. Instalace je dokončena.

3.2.2 Sloup musí být instalován na pevném povrchu, doporučuje se betonový povrch, lze jej také namontovat na pevnou zem. Pro upevnění rozpěrných šroubů vyvrtejte otvory podle požadavků vyznačených na obrázku.

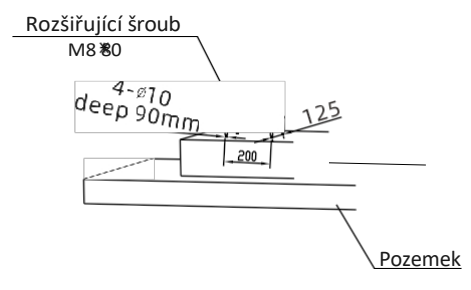

3.2 Montáž na sloup

3.2.J Otevřete obal sloupu, vyjměte sloup a montážní příslušenství.

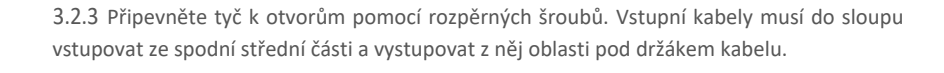

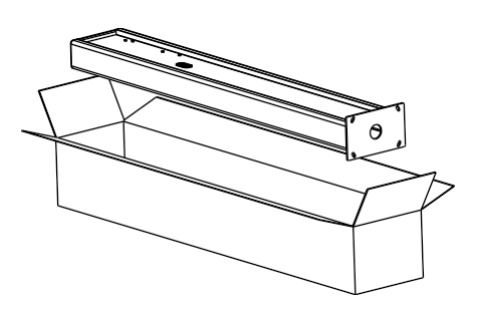

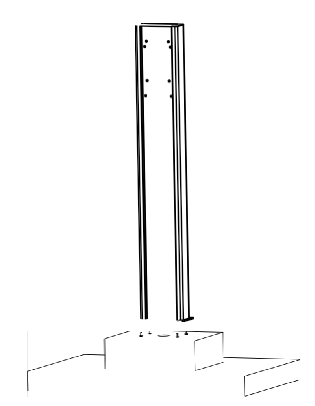

3.2.4 Připevněte montážní držák na sloup.

3.2.5 Umístěte nabíječku EV na držák a upevněte na držák pomocí 2 šroubů.

# 3.3 Zapojení

Na konce vstupních vodičů střídavého proudu níže izolované kování nebo kroužkové svorky. Připojte vodiče do svorkovnice nabíječky EV, jak je uvedeno níže. Zavřete boční okénko krytem, pak je zapojení dokončeno.

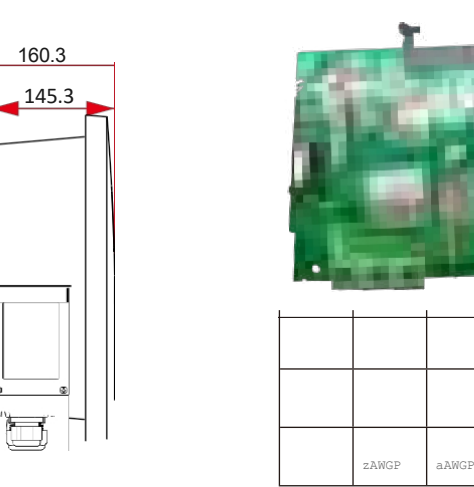

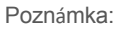

1. Zapojení může provádět pouze odborný personál, vstupní vodiče střídavého proudu ve správném pořadí fází podle značení na svorkovnici;

zAWG9

2. Svorka PE musí být pevně a spolehlivě spojena se zemí;

3. Doporučujeme instalovat před nabíječku alespoň jističe typu A 30 mA;

4. Žádná práce v přímém přenosu! Před opravou nebo údržbou vypněte předřazený jistič v rozváděči a jistič uvnitř nabíjecího zařízení.

5. Přístroj nerozebírejte, pokud k tomu nemáte oprávnění!

7

# Stažení, registrace a přihlášení do APP

4

4.1 APP ke stažení

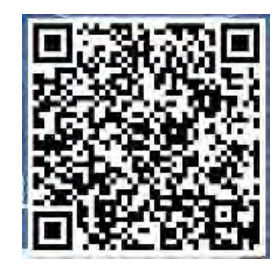

Uživatelé mohou naskenovat QR kód (Android a IOS ) pomocí WeChat, nebo jít App Store a Google Play hledat ShinePhone nebo se přihlásit našich monitorovacích webových stránkách server.growatt.com nebo server-cn.growatt.com ke stažení.

# 4.2 Registrace

Před prvním použitím aplikace ShinePhone APP musí uživatel zaregistrovat účet. Při registraci účtu uživatelé postupují podle Mo:

(1) Vyplňte registrační údaje účtu

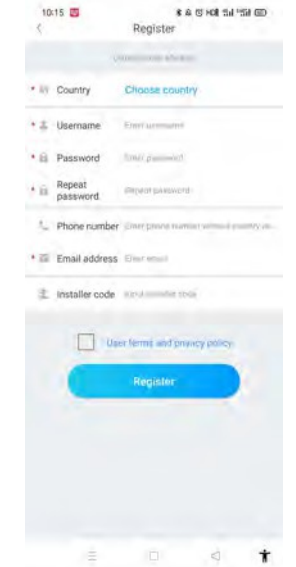

a) Vyplňte údaje o účtu. Chcete-li vyplnit informace o účtu, musíte vybrat zemi účtu (povinné), vyplnit uživatelské jméno (povinné), heslo (povinné), potvrdit heslo (povinné), telefon (povinné v Číně, nepovinné pro ostatní regiony), e-mail (nepovinné v Číně, povinné pro ostatní regiony), kód instalátora (nepovinné).

b) Před registrací je třeba ručně zkontrolovat, zda uživatel souhlasí s podmínkami, a před registrací vyplnit všechna povinná pole.

(2) Přidat rostlinu

|                               | Add Plant                       | SA                                                                                                    | öp |
|-------------------------------|---------------------------------|----------------------------------------------------------------------------------------------------|----|
|                               |                                 |                                                                                                    |    |
| * Plant name                  | Foresthe Plans name             |                                                                                                    |    |
| Installation date             | 2022-08-04                      |                                                                                                    | 1  |
| Plant address                 |                                 |                                                                                                    |    |
| 6.                            | erenanci 🖌                      | the state of the state of the s |    |
| • Australia                   | City City                       |                                                                                                    | 4  |
| -<br>Property of the other of | while interest                  |                                                                                                    |    |
| 1 Stations                    | Gargian                         |                                                                                                    |    |
| * Time zone                   | *08                             |                                                                                                    | ~  |
| • PV capacity/V               | N BY CHEMICA                    |                                                                                                    |    |
| * Plant type                  |                                 |                                                                                                    |    |
| Research al a                 | and Commercian Frank            |                                                                                                    | -  |
| Conv                          | mplom at bland and 1 (WHI could | diamateria)                                                                                                    |    |
| Fund Revenue                  | ,                               | DOLLAR                                                                                                    | 4  |
| PV.Plant<br>picture           | [+] Open                        | a Protonel                                                                                                    |    |
|                               |                                 |                                                                                                    |    |
|                               |                                 |                                                                                                    |    |
|                               |                                 |                                                                                                    |    |

a) Když zákazník přidává elektrárnu, musí vyplnit název elektrárny (povinné), datum instalace (povinné), národní město (povinné), podrobnou adresu (nepovinné), časové pásmo (povinné), fotovoltaickou kapacitu (povinné), typ elektrárny (povinné, elektrárna v domácnosti/

/Commercial plant/Ground plant), příjem z fondu (nepovinné), obrázek rostliny (nepovinné, pokud uživatel nenahraje obrázky, bude uveden výchozí obrázek rostliny).

b) Adresu závodu lze vyplnit dvěma způsoby, automatickým pořízením a ručním zadáním. Automatické získávání, prostřednictvím satelitního určování polohy, získá aktuální polohu uživatele, poté se podrobná poloha vyplní automaticky ze země

.N!anuální zadávání, uživatel ručně zadá zemi, město a podrobnou adresu.

C) Tuto stránku lze přeskočit. Po jejím přeskočení se přihlásíte přímo k uživatelskému registračnímu účtu a vstoupíte na stránku APP plant. Při přeskočení procesu přidání rostliny se výchozí rostlina . vstupu na stránku APP plant (Rostlina APP) systém uživateli připomene, aby přidal rostlinu.

## 4.3 Přihlášení a odhlášení

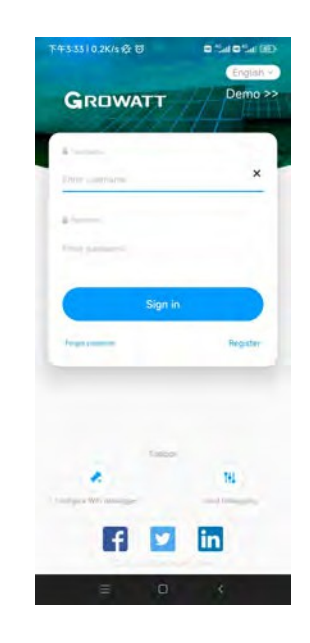

Uživatel se může do aplikace přihlásit prostřednictvím stávajícího účtu a hesla. Systém automaticky určí atributy účtu a rozdělí server. Systém ShinePhone je rozdělen na čínské a celosvětové servery.

Po úspěšném přihlášení uživatelů můžete při příštím přihlášení přímo vybrat číslo účtu z informací, které si telefon zapamatoval.

# 5 Internetová konfigurace nabíječky EV

Pro nové uživatele klikněte na "+" v pravém horním rohu přehledu, vyberte "GroHome" a přidejte zařízení (EV Charger), pro uživatele, kteří již měli stránku "GroHome", přejděte přímo na stránku "GroHome" a klikněte na "+" v pravém horním rohu pro přidání zařízení (EV Charger).

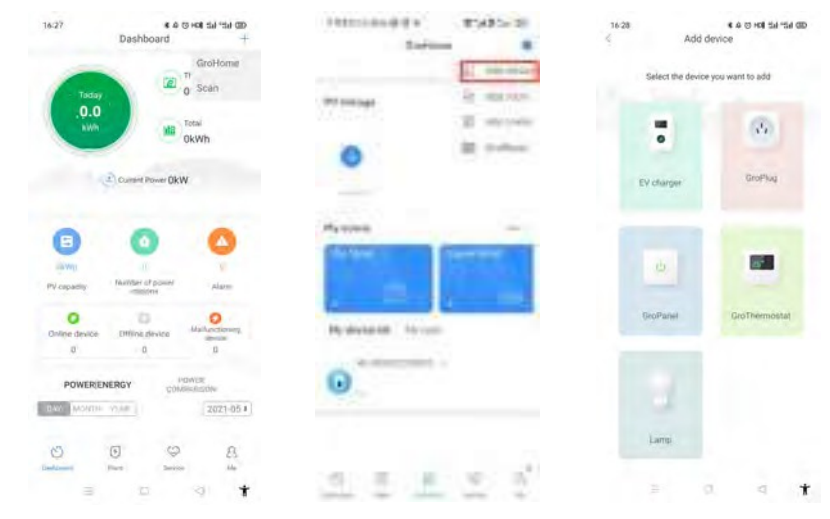

Pokud uživatelé dosud nevytvořili "elektrárnu" a kliknou na tlačítko "přidat zařízení", aplikace vám nejprve připomene, abyste přidali elektrárnu, a po dokončení vyplňování informací o elektrárně aplikace umožní "přidat zařízení".

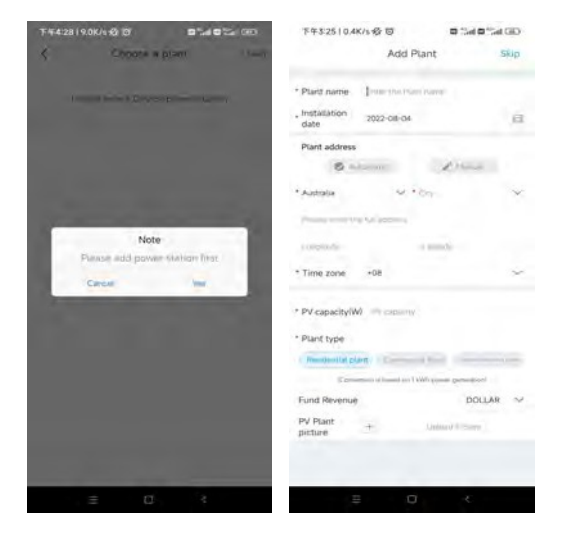

## 5.1 Konfigurace WiFi

 a) Po přidání zařízení vyberte související elektrárnu (Poznámka: před přidáním nabíječky EV je nutné vytvořit elektrárnu).

b) Zadejte sériové číslo nabíječky EV nebo naskenujte čárový/QR kód a přidejte EV. nabíječka

c) Pro konfiguraci sítě vyberte možnost "WiFi".

d) V nastavení povolte "WLAN" a připojte se k "WIFI", jehož název odpovídá sériovému číslu nabíječky EV, poté zadejte heslo WiFi (Výchozí heslo je prvních patnáct znaků chargelD.) a klikněte na "další".

e) Zadejte název a heslo WiFi vašeho routeru (připojená WiFi je vyžadována 2,4GHz
 WiFi a síť by měla být dostupná) a poté klikněte na "Další".

f) Vyčkejte 2-5 minut a obnovte stav nabíječky EV, abyste si ověřili, zda komunikace proběhla úspěšně.

Poznámka: Pokud byla nabíječka EV nakonfigurována již dříve, nemusíte síť znovu konfigurovat.

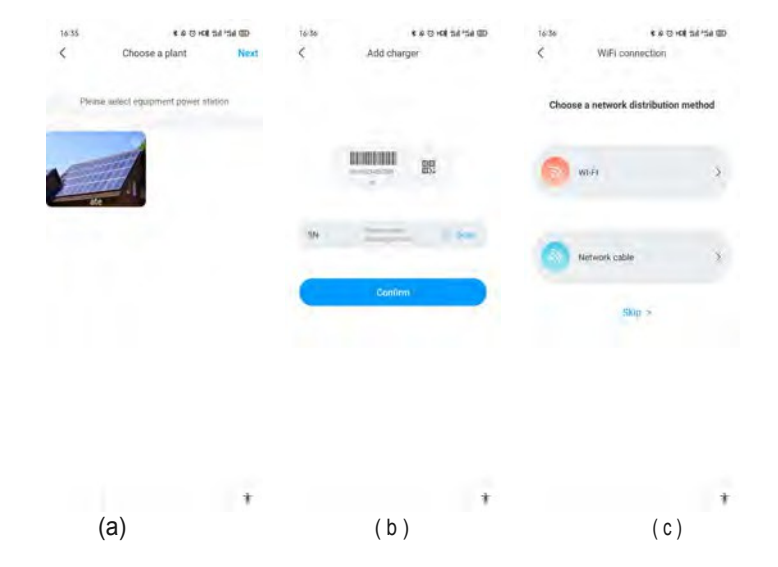

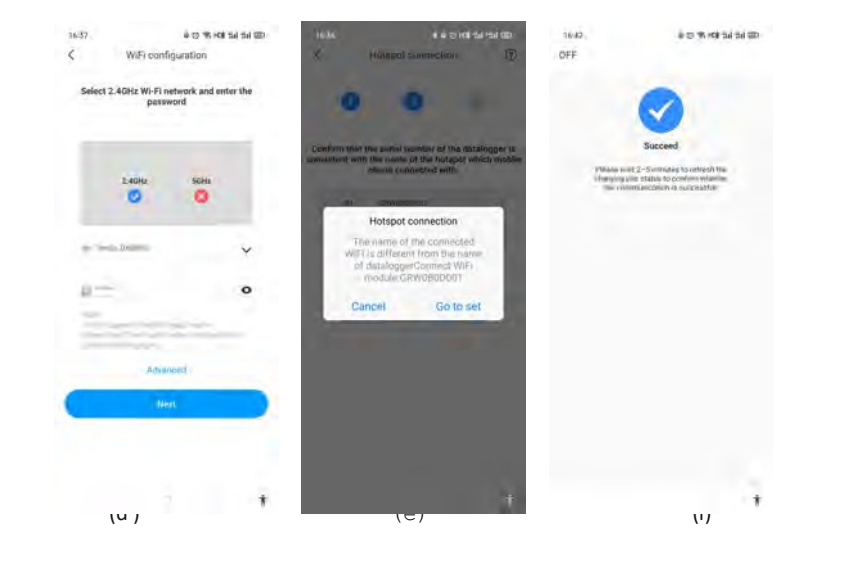

#### Pokročilé nastavení

Pokud je nabíječka EV vybavena externím zařízením pro snímání proudu, klikněte na stránce konfigurace WiFi na "advanced" a vyberte odpovídající konfiguraci (CT nebo typ měřiče, vyberte správnou značku typu měřiče, Acrel nebo Eastron).

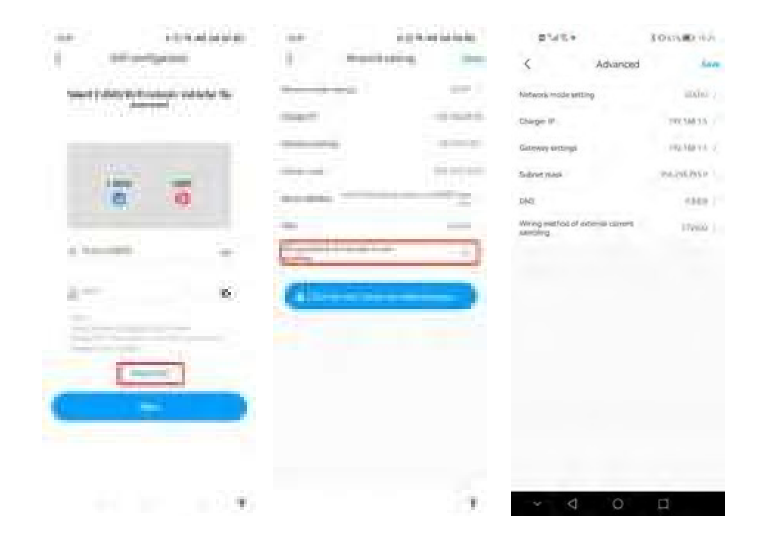

# 5.2 Konfigurace připojení síťového kabelu

a) Po přidání zařízení vyberte související elektrárnu (Poznámka: před přidáním nabíječky pro elektromobily je nutné vytvořit elektrárnu).

b) Zadejte sériové číslo nabíječky EV nebo naskenujte čárový/QR kód a přidejte nabíječku EV.

c) Pro konfiguraci sítě vyberte možnost "Síťový kabel".

d) Klikněte na "zrušit" a neMork bude připojen dynamicky na základě dynamického režimu IP.
e) Čekání 2-5 minut, kdy nabíječka EV obnoví svůj stav a potvrdí, zda je komunikace úspěšná.

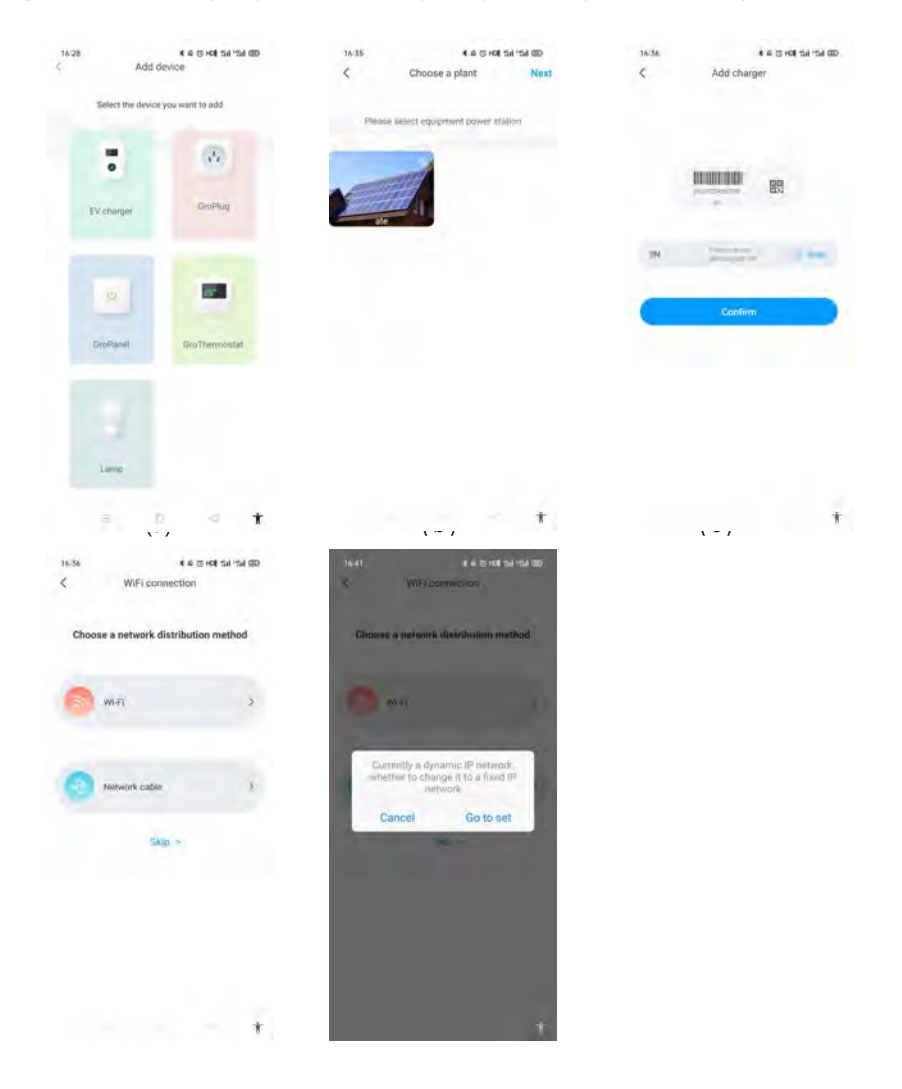

Poznámka: Pokud uživatelé chtějí nastavit statický režim IP.

1. V kroku d) klikněte na tlačítko "přejít nastavení" a ujistěte se, že je síťový kabel odpojen.

2. Připojte se k hotspotu, připojte se k WiFi, jejíž název odpovídá sériovému číslu nabíječky EV, a jako heslo zadejte prvních 1 5 číslic ID nabíječky.

3. Ujistěte se, že parametry IP a brány jsou stejné jako u směrovače, a klikněte na "další".

4. Připojte síťový kabel a vyčkejte 2-5 minut, během kterých nabíječka EV obnoví svůj stav a potvrdí, zda je komunikace úspěšná.

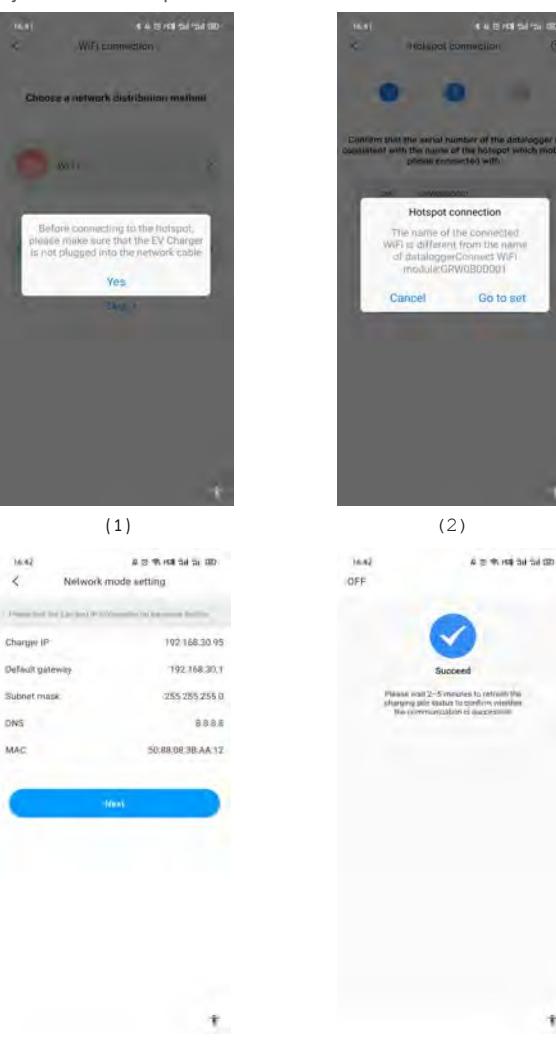

# 5.3 Konfigurace 4G

Pokud je nabíječka EV modelem 4G, může uživatel kliknout na tlačítko "přeskočit" přímo na stránce s metodami konfigurace sítě.

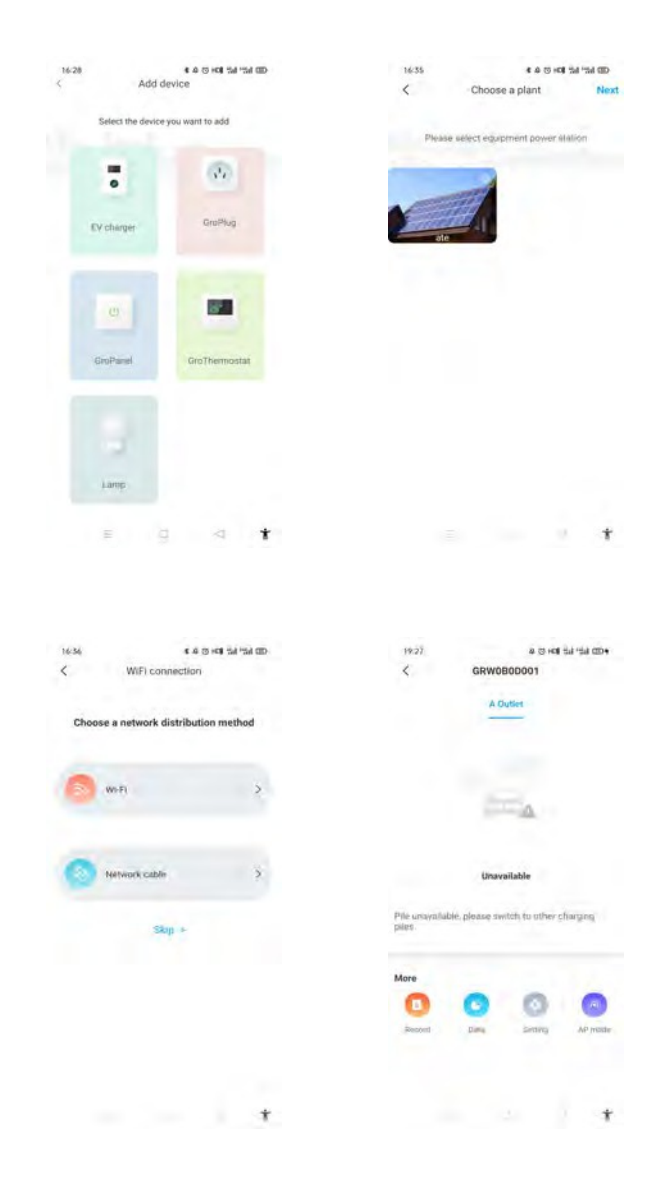

2

DNS

MAC

(3)

Ŧ

### 5.4 Konfigurace režimu AP

Pokud je připojení síti abnormální, mohou uživatelé pomocí režimu AP resetovat síť nebo provést základní nastavení.

a) Klikněte na režim AP a zadejte připojení hotspotu, kliknutím na "další" přepněte na jiný režim párování.

b) Připojte WiFi, jejíž název odpovídá sériovému číslu nabíječky EV, a klikněte na tlačítko další.

c) Uživatel může zkontrolovat základní informace a provést základní nastavení parametrů, jako je nastavení sítě, serveru a nabíječky EV.

d) vyčkejte 2-5 minut, během kterých nabíječka obnoví svůj stav.

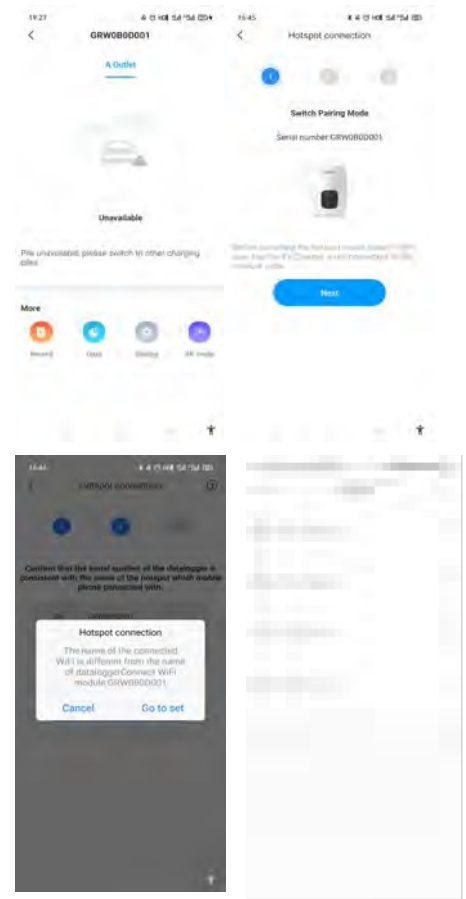

# Návod k obsluze a popis LCD displeje 6

## 6.1 Režim nabíjení a provoz

Uživatel může přejít na stránku "nastavení" a kliknout na "nastavení nabíječky", aby nastavil způsob aktivace nabíjení, jako je APP, RFID, připojení a nabíjení.

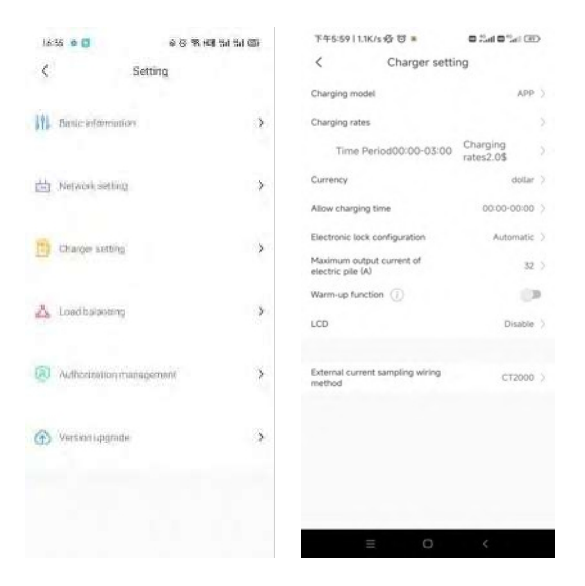

#### Režim APP:

Spusťte nebo ukončete nabíjení pomocí aplikace APP. Pomocí APP můžete také provádět rezervace a zvolit si potřebný pracovní režim.

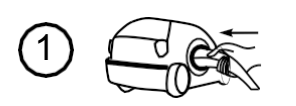

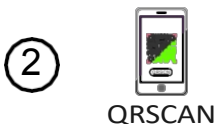

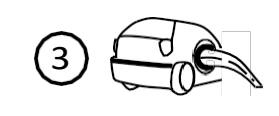

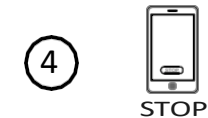

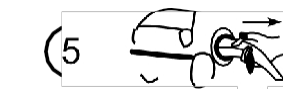

Průběh procesu v režimu APP

### Režim RFID: Nabíjení lze zahájit nebo ukončit pouze přejetím karty RFID.

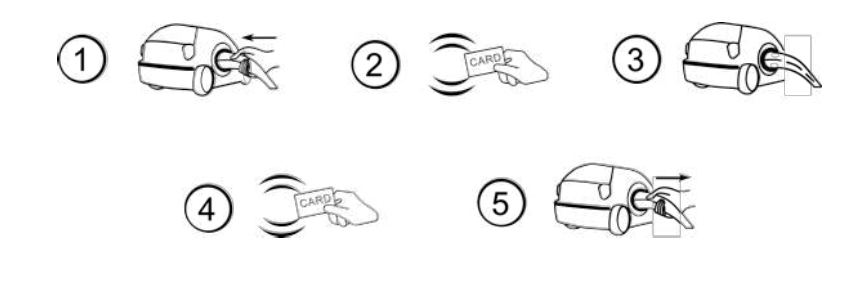

Průběh operačního procesu v režimu RFID

### Plug&Charge:

Nabíjení se spustí automaticky po připojení EV. Pokud chcete zastavit nabíjení stačí stisknout tlačítko nuceného zapnutí/vypnutí na boku nabíječky.

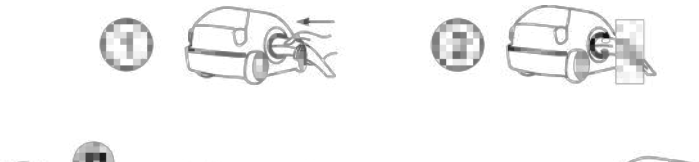

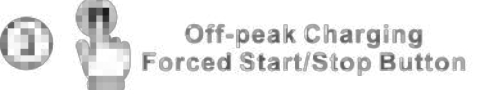

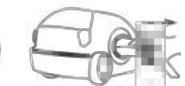

Průběh operace v režimu Pluq&Charge

### 6.2 Zavedení rozhraní LCD

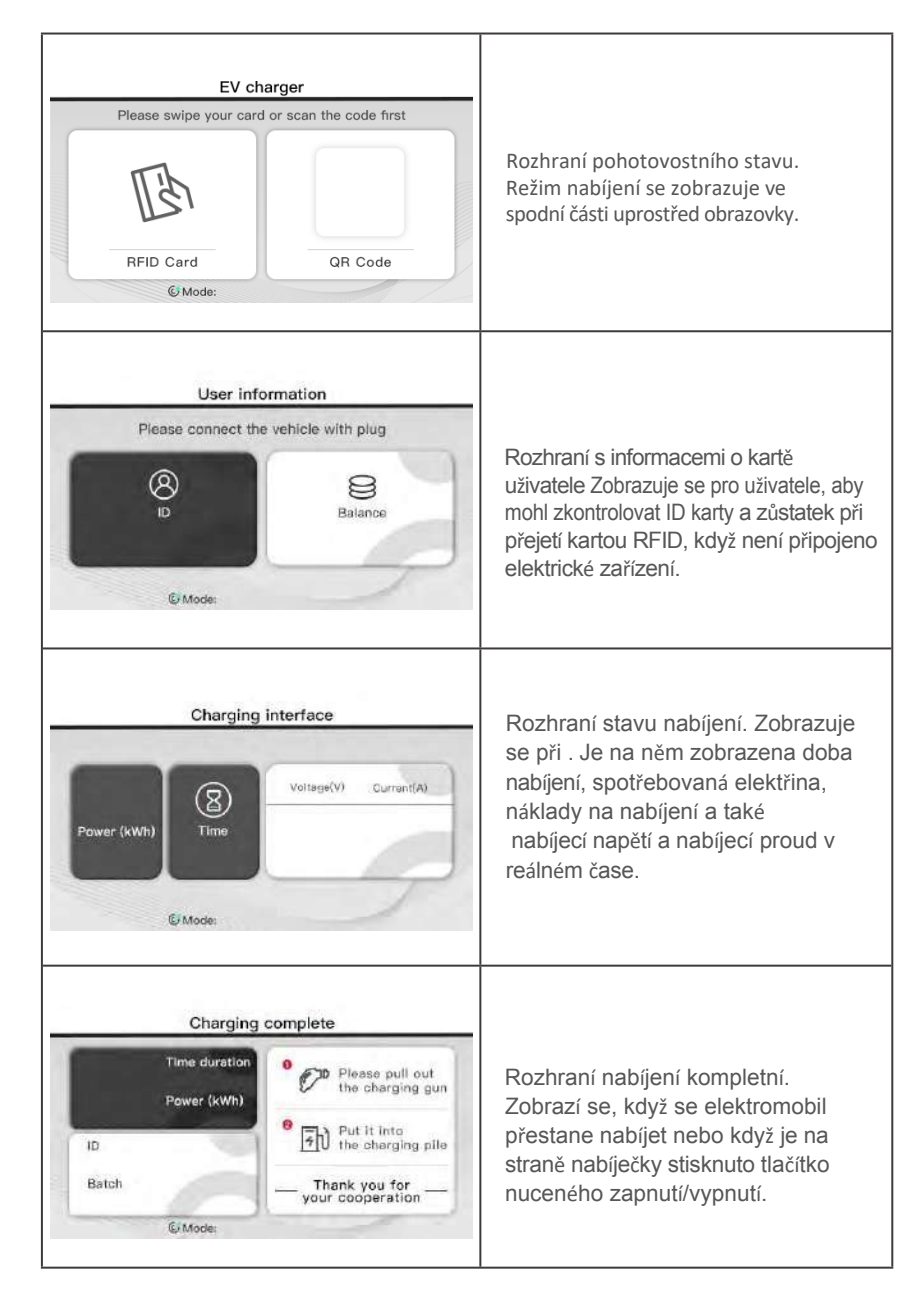

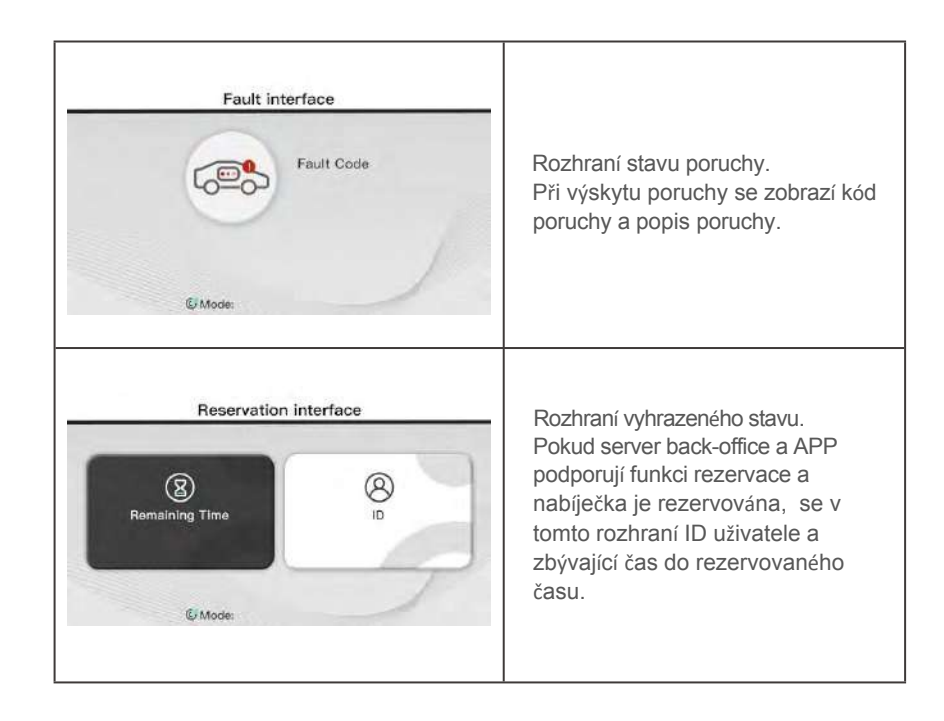

# Pracovní režimy nabíječky EV 7

7.1 Rychlý režim

### Plug & Charge

Klikněte přímo na tlačítko "nabíjet" a elektromobil bude nabíjen maximálním výkonem obnovitelného zdroje energie nebo jednoduše ze sítě, což je obzvláště rychlé, pokud spěcháte, a podporuje několik strategií řízení časovače, kapacity nabíjení a rozpočtu na nabíjení.

Poznámka: funkci rezervace lze nastavit pouze tehdy, když je nabíječka EV v klidovém stavu.

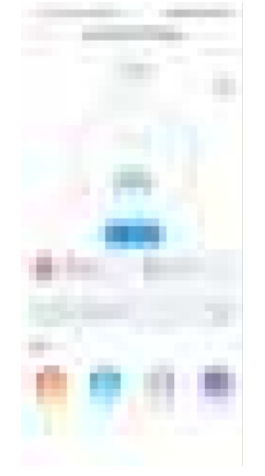

### Rezervace času

Lze ji rozdělit na rezervaci doby nabíjení a doby nabíjení, uživatelé mohou nastavit, kdy se začne nabíjet a jak dlouho bude nabíjení pokračovat, a také mohou povolit "každý den", aby fungovala podle této strategie, aby fungovala neustále.

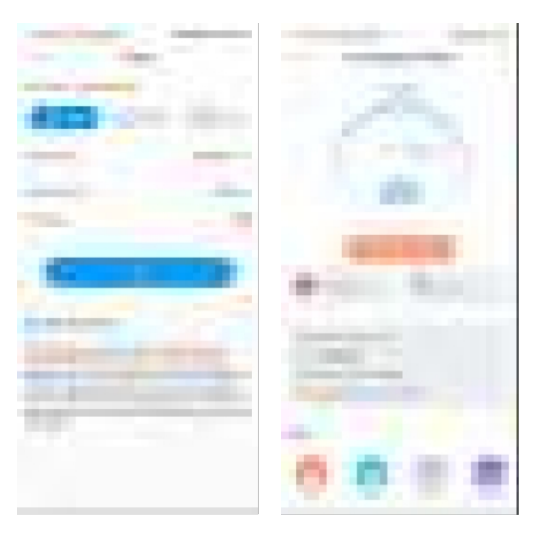

21

### Rezervace nabíjecí kapacity

Uživatelé mohou nastavit cílovou kapacitu nabíjení (kWh) a čas spuštění kliknutím na "energy", a také mohou povolit "every day" (každý den), aby fungovala podle této strategie, aby fungovala neustále.

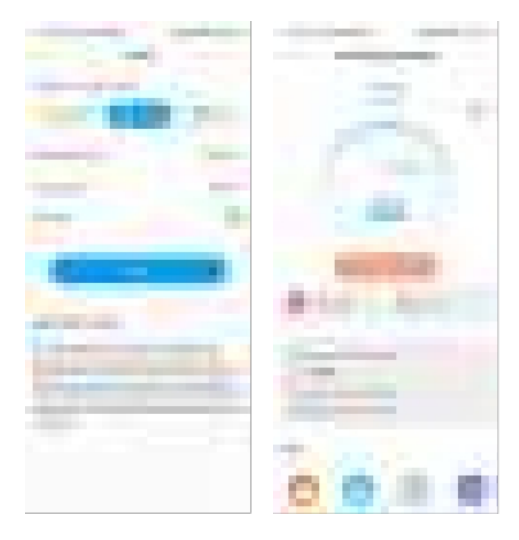

Rezervace rozpočtu pro účtování

Uživatelé mohou nastavit cílový rozpočet pro nabíjení a čas spuštění kliknutím na "náklady", a také mohou povolit "každý den", aby to fungovalo podle této strategie pracovat po celou dobu.

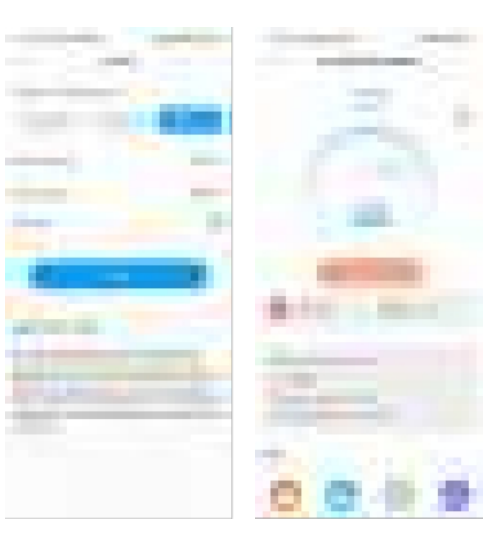

### 7.2 Režim propojení PV

Úvod

Poháněno solární energií, nabíjejte svůj vůz obnovitelnou energií, elektromobil bude dynamicky nabíjet přebytečnou solární energií, kombinací fotovoltaiky a nabíječky elektromobilu se maximalizuje míra vlastní spotřeby solární energie a snižují se vaše účty.

Poznámka: V režimu PV-Linkage začne nabíječka EV automaticky nabíjet, když je přebytek solární energie dostatečný. Pokud je střídač v režimu nulového exportu a přebytek solárního výkonu je omezen, nebude k dispozici žádný přebytek solárního výkonu.

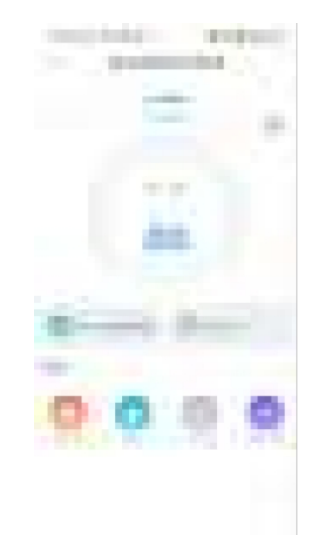

#### Zapojení

Pro sledování importu a exportu elektricke energie ze site v reálném čase je pro správnou nutný CT nebo elektroměr.

Pokud se používá CT, zapojení bude vypadat následovně

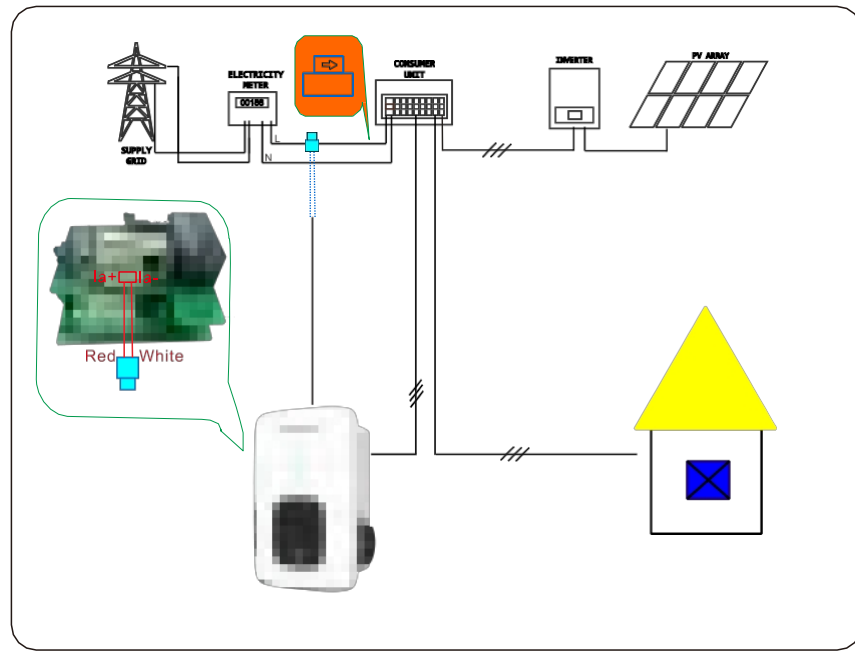

Pokud se používá měřič Eastron SDM120, viz následující připojení kabelů.

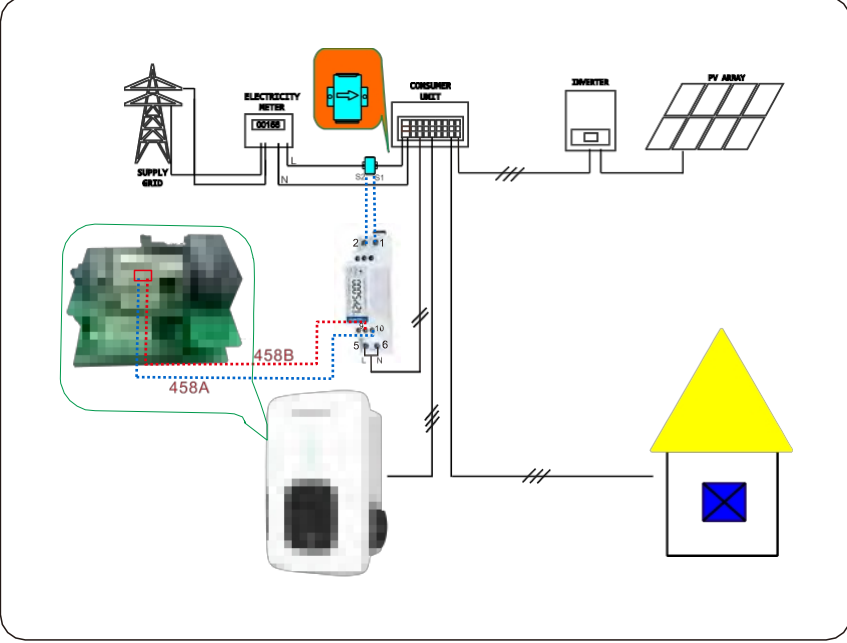

Pokud se používá měřič CHNT DDSU666, viz následující připojení kabelů.

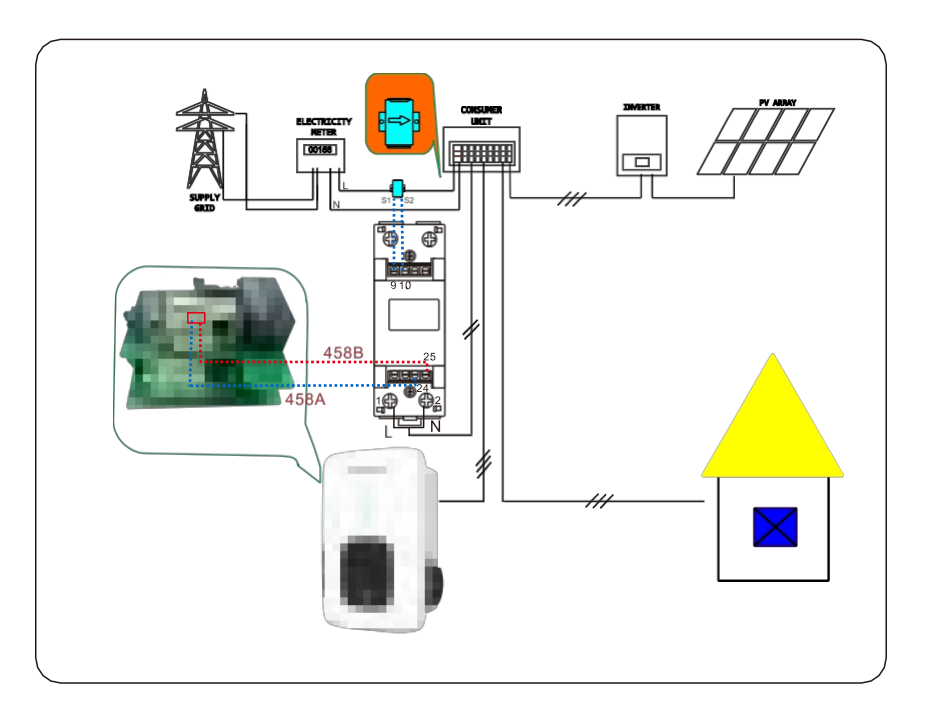

#### Provoz APP

Režim propojení s fotovoltaickou elektrárnou vyžaduje, aby se nabíječka připojila k externímu zařízení pro snímání proudu, a zvolte odpovídající konfiguraci \*(CT nebo typ elektroměru, zvolte správnou značku typu elektroměru, Chint, Acrel nebo Eastron).

| 09:15                  | 80                 | A 但 HOL 51 11 | 0 |
|------------------------|--------------------|---------------|---|
| <                      | PV linkage mo      | de            |   |
| External com<br>method | ent sampling winng | Moter         | > |
| Meter type             |                    | Eastron       | > |
| mjiart from            | Grid               |               | ÷ |
| Boast                  |                    |               | • |
|                        | Continu            |               |   |

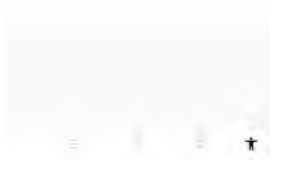

Poznámka: Uživatelé si mohou vybrat různé měřiče pro sledování importu a exportu energie ze sítě v reálném čase. Pro jednofázovou síť je možné použít Acrel DDS1352, Eastron SDN!120 NIID a CHNT DDSU666.

Funkce importu ze sítě

Vypnutí funkce importu energie ze sítě

Elektromobil se dynamicky nabíjí pouze přebytkem solárního výkonu, pokud je přebytek solárního výkonu vyšší než min. provozní výkon\*. Pokud je přebytečný solární výkon nižší než Min. provozní výkon, nabíječka EV přestane nabíjet.

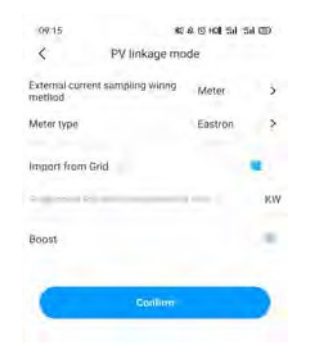

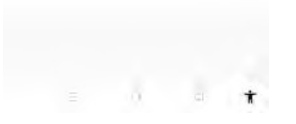

Povolení této funkce umožní nabíječce elektromobilů odebírat energii ze sítě. Během období nedostatečného solárního napájení bude nabíječka EV pracovat podle výchozího minimálního nabíjecího výkonu.Pro jednofázovou nabíječku EV je výchozí hodnota následující

1,4 kW.Pokud jde o třífázovou nabíječku EV, je to 4,1 kW.Jakmile povolíte odběr energie ze sítě a nastavíte hodnotu P(kW). U jednofázové je P<1,4 kW; u třífázové nabíječky je P<4,1 kW; když je přebytek solárního výkonu větší než hodnota (1,4-P)kW nebo (4,1-P)kW, nabíječka se spustí a bude nabíjet při výkonu 1,4 kW nebo 4,1 kW; u jednofázové nabíječky je P\*1.4kW; Pro třífázové Pz'4,1kW;nabíječka se spustí přímo a bude nabíjet při výkonu P(kW).Ijestliže je přebytek solárního výkonu větší než hodnota P, bude nabíjecí výkon sledovat přebytek solárního výkonu.

Poznámka: \*Minimální provozní výkon: 1,4 kW pro nabíječku EV a 4,1 kW pro třífázovou nabíječku EV.

#### Funkce Boost

GManuální funkce Boost

To je užitečné, pokud uživatelé přijedou domů s téměř prázdnou baterií a chtějí rychle nabít elektromobil, aby si zajistili dostatek energie na krátkou cestu, když solární energie nestačí.

Pokud uživatelé povolí funkci manuálního zvýšení výkonu a nastaví "čas spuštění" a "čas ukončení", nabíječka EV bude nabíjet EV maximálním výkonem po stanovenou dobu i při odběru energie ze sítě, poté se vrátí do normálního režimu propojení s PV.

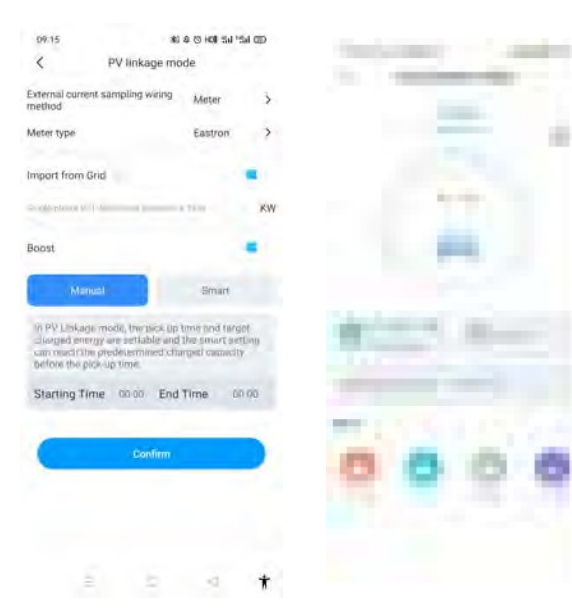

### Funkce GSmart Boost

Je užitečné zaručit kapacitu baterie elektromobilu před stanovenou dobou, kdy je solární energie nedostatečná.

Zatímco uživatelé povolí funkci inteligentního zvýšení a nastaví "Pick-up time" a "Preset electricity", nabíječka bude nabíjet elektromobil s cílovou hodnotou kWh stanovenou podle nastaveného

může v případě nedostatku solární energie odebírat energii ze sítě, aby byla zajištěna kapacita baterie elektromobilu.

Příklad: Pokud uživatelé povolí inteligentní zvýšení a nastaví "čas vyzvednutí" na 22:00 a "přednastavená elektřina" je 20 kWh. V hodinách slunečního svitu se elektromobil nabíjel přebytkem solární energie, přičemž se nashromáždilo pouze l0kWh náboje, protože uživatelé aktivovali funkci smart boost, pak nabíječka THOR EV Charger automaticky zvýší náboj na požadovaných 20kWh do 22:00, a to i při odběru energie ze sítě.

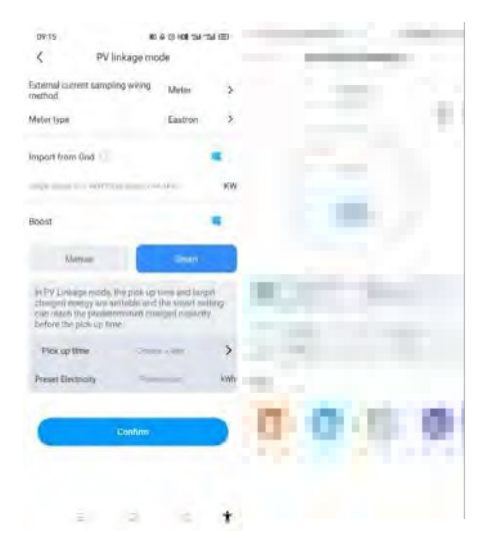

### 7.3 Režimy mimo

### špičku Úvod

Po zapnutí režimu Off-Peak bude nabíječka automaticky nabíjet elektromobil.

v době mimo špičku, aby se snížil účet za elektřinu. Uživatelé si také mohou přizpůsobit dobu nabíjení s nízkou sazbou na stránce režimu mimo špičku

Poznámka: Před zapnutím režimů mimo špičku musí uživatelé ručně zadat sazby nabíjení na stránce nastavení.

Poznámka: V režimu Mimo špičku začne nabíječka EV automaticky nabíjet v době nabíjení s nízkou rychlostí.

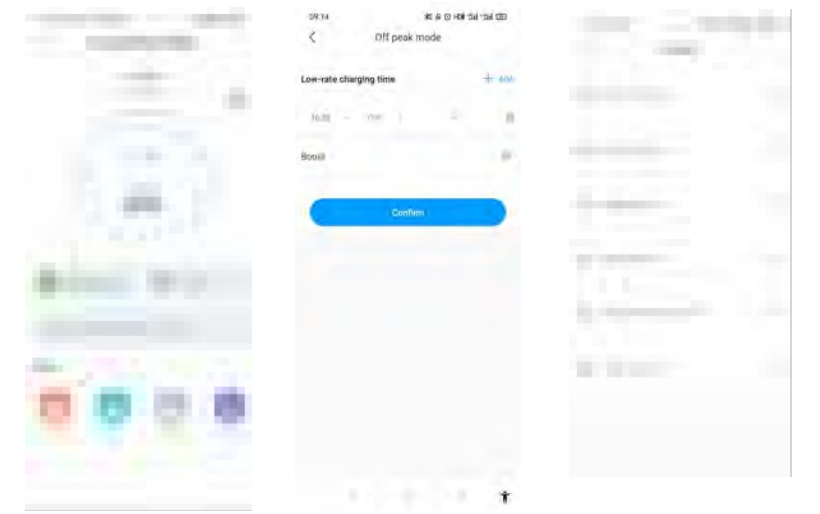

### Funkce Smart Boost

Je užitečné zaručit kapacitu baterie elektromobilu před stanovenou dobou, kdy doba mimo špičku není dostatečně dlouhá.

Zatímco uživatelé povolí funkci inteligentního posílení a nastaví "čas vyzvednutí" a "přednastavenou elektřinu", nabíječka elektromobilu bude nabíjet elektromobil s cílovou hodnotou kWh stanovenou v nastaveném čase, může čerpat energii ze sítě, aby zajistila kapacitu baterie elektromobilu, pokud doba mimo špičku není dostatečně dlouhá.

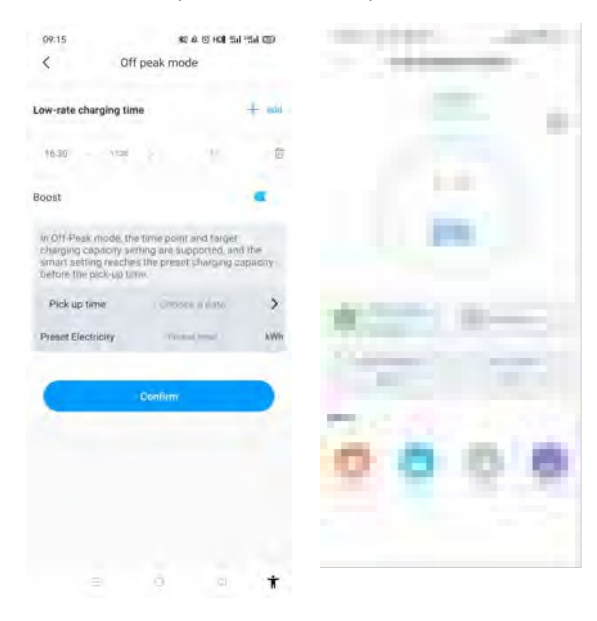

### 7.4 Funkce vyrovnávání zátěže

Nabíječka EV může odečítat přívod energie do domu pomocí dalšího CT/metru. Nabíječka EV pak dynamicky upraví svůj nabíjecí výkon podle výkonu domu, aby nedošlo k překročení omezeného bodu, a vždy nabíjela váš vůz maximální rychlostí nabíjení, aniž by došlo ke spuštění omezení výkonu.

Poznámka: Funkce vyrovnávání zátěže vyžaduje externí CT/metr a dodržujte metodu zapojení v režimu propojení PV.

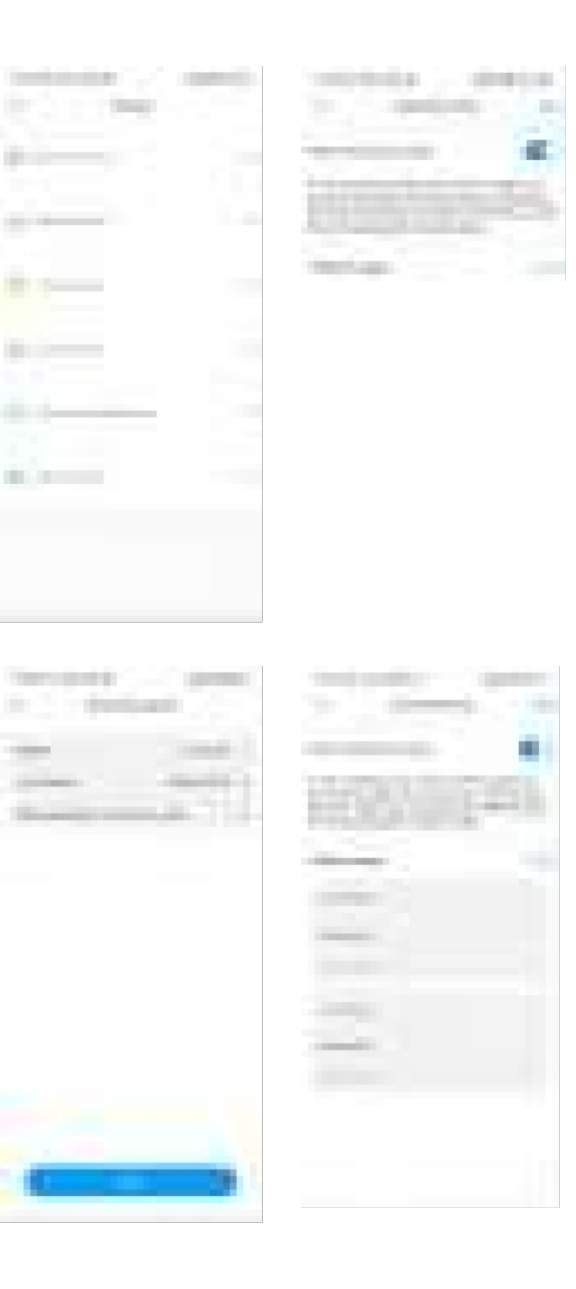

# 8 Další nastavení

Stránka nastavení obsahuje základní informace, nastavení sítě, nastavení hromad, vyrovnávání zátěže a správu autorizací.

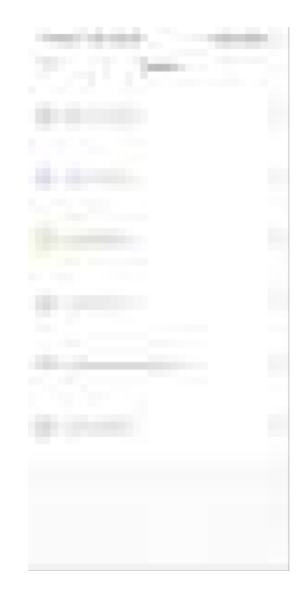

#### Základní informace: ID nabíječky EV, název nabíječky EV, země a město, číslo verze.

| 09:16<br><       | ৰা এ ত দৰা ভা ভা জা<br>Basic information | , |
|------------------|------------------------------------------|---|
| Charger ID       | CP0001                                   |   |
| Charger name     |                                          | > |
| Country and city | CHINA                                    | > |
| version number   |                                          |   |
|                  |                                          |   |
|                  |                                          |   |

Nastavení sítě: způsob připojení k síti, nastavení režimu sítě, nastavení brány, maska podsítě, adresa DNS.

| 18:46             | 0.6             | 9 HOI Sal Sal ID |
|-------------------|-----------------|------------------|
| <                 | Network setting | Saye             |
| Network cohnes    | ction method    | WIE              |
| wifi name         |                 | Tresla DAIBBO    |
| wift passwind     |                 | Germann          |
| 4G username       |                 | teat             |
| 46 password       |                 |                  |
| 4G APN            |                 | Definit )        |
| Network mode :    | setting         | Deally           |
| Gabieway sixtling | 25              | 198,168.00.1     |
| Subnet mank       |                 | 255 255 251      |
| ONS               |                 |                  |
|                   |                 |                  |
|                   |                 |                  |
|                   |                 |                  |
|                   |                 |                  |
|                   |                 | *                |

Nastavení nabíječky GCharger:

1) Aktivace nabíjení: uživatelé mohou nastavit způsob aktivace nabíjení, jako je APP, RFID, připojení a nabíjení.

2) Sazby za nabíjení: uživatelé si mohou nastavit poplatky za nabíjení, které lze použít pro výpočet nákladů na elektřinu a režim mimo špičku.

3) Měna: Uživatelé mohou nastavit měnu pro výpočet rozpočtu atd.

 Povolit dobu nabíjení: uživatel může pomocí této funkce omezit dobu používání nabíječky pro elektromobily.

5) Maximální výstupní proud nabíječky EV: uživatelé jej mohou použít k omezení maximálního výstupního výkonu nabíječky EV.

6) Funkce zahřívání: Po funkce zahřívání, když je elektromobil plně nabitý, nabíječka elektromobil předehřeje, což může snížit spotřebu baterie.

7) LCD: uživatelé mohou vypnout nebo zapnout LCD displej.

8) Metoda externího zapojení pro odběr vzorků proudu: Pokud se používá měřič CT, metoda externího zapojení pro odběr vzorků proudu by měla být CT2000 nebo CT3000.Pokud se používá měřič s přímým připojením, metoda externího zapojení pro odběr vzorků proudu je METER.

### @Aktualizace verze

Uživatelé mohou zkontrolovat nejnovější verzi firmwaru měniče a aktuální verzi, kterou nyní používají.Pokud existuje nová verze, mohou ji uživatelé aktualizovat kliknutím na tlačítko "Upgrade".

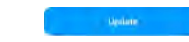

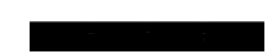

Záznam

a) Záznam o nabíjení:

Zobrazení sériového čísla nabíječky EV, čísla nabíjecí pistole, času spuštění, času ukončení, doby nabíjení, nákladů na nabíjení, kapacity nabíjení a míry vlastní spotřeby.

" "tt"

Oprávnění: ke správě oprávnění, přidání a autorizaci dalšího účtu, který může nabíječku EV

Správa autorizací:

používat přímo.

b) Záznam o jmenování:

Zobrazení seznamu dříve nastavených plánů nabíjení.

# 10 Data

Uživatelé si mohou přečíst celkovou nabíjecí kapacitu (kWh) a náklady a také vlastní spotřebu energie a sazbu za den, měsíc a rok.

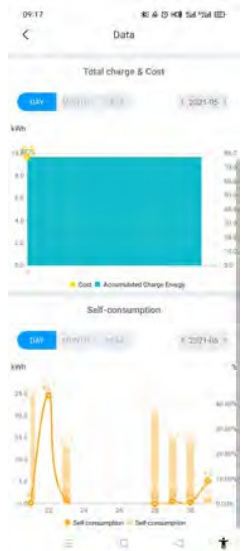

# Konfigurace přesinternatweb 1 1 (servisní nástroj)

Po dokončení instalace a zapojení připojte nabíječku k počítači a nakonfigurujte parametry prostřednictvím webového prohlížeče počítače, poté může být nabíječka připravena k použití.

### 11.1 Nastavení IP adresy počítače

Výchozí IP adresa nabíječky je 192.168.1.5. získat přístup k rozhraní pro nastavení parametrů, musíte nejprve nastavit IP počítače na 192.168.1.x (x může být jakákoli hodnota v rozmezí 1 až 255 kromě 5, např. 192.168.1.1 0).

Nastavení statické adresy IP v počítači se systémem Windows:

1. Klikněte na nabídku Start > Ovládací panely> Centrum síťových připojení a sdílení. (V systému Windows 8 a vyšším vyhledejte a otevřete Ovládací panely a vyberte položku Síť a internet).

2. Klikněte na možnost Změnit nastavení adaptéru.

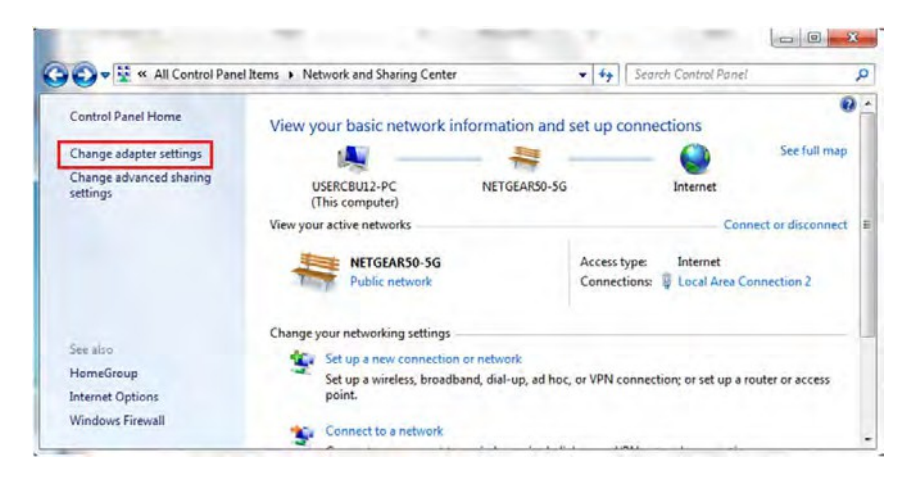

 Klikněte pravým tlačítkem myši na položku Připojení k místní síti a klikněte na příkaz Vlastnosti.

| Organiz | te▼ »                           |     | 🗊 🔞                |
|---------|---------------------------------|-----|--------------------|
|         | Local Area Connection 2         |     | *                  |
| Par and | Intel(R) PRO/100 VE Network Con |     | Disable            |
| J.      | testing<br>Disconnected         |     | Status<br>Diagnose |
|         | VPN Connection                  | 8   | Bridge Connections |
| 1       | Disconnected                    | 1.5 | Create Shortcut    |

 Vyberte možnost Internetový protokol verze 4 (TCP/IPv4) a klikněte na tlačítko Vlastnosti.

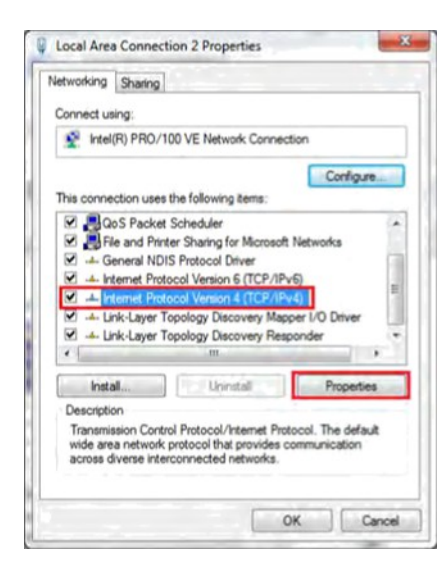

5. Vyberte možnost "Použít následující IP adresu" a zadejte IP adresu, masku podsítě a výchozí bránu. Klepněte na tlačítko OK a zavřete okno vlastností připojení k místní síti.

| ou can get IP settings assigned<br>his capability. Otherwise, you n<br>or the appropriate IP settings. | automatically if your network supports<br>eed to ask your network administrator |
|----------------------------------------------------------------------------------------------------|---------------------------------------------------------------------------------|
| Use the following IP address                                                                           | is:                                                                             |
| IP address:                                                                                            | 192.168.1.10                                                                    |
| Sybnet mask:                                                                                           | 255.255.255.0                                                                   |
| Default gateway:                                                                                       | 192.168.1.1                                                                     |
| Obtain DNS server address                                                                              | automatically                                                                   |
| Use the following DNS server                                                                           | er addresses:                                                                   |
| Preferred DNS server:                                                                                  | 8.8.8.8                                                                         |
| Alternate DNS server:                                                                                  | 4 . 2 . 2 . 1                                                                   |
| Vajidate settings upon exit                                                                            | Advanced                                                                        |

### 11.2 Parametry konfigurace

Připojte nabíječku k počítači síťovým kabelem. Otevřete webový prohlížeč, do adresního pole zadejte http://192.168.1.5:8080/ a klikněte na tlačítko enter, poté se stránka s nastavením parametrů nabíječky.

Nastavení parametrů lze provést pouze prostřednictvím webového prohlížeče v počítači. Doporučuje se irfix, jiný prohlížeč by mohl mít problém s kopírováním p ity. Vysvětlení parametrů:

(1) Verze firmwaru nabíječky. Tuto položku nelze upravit zde na nastavení stránky.

| Číslo verze firmwaru | THOH 07AS -VS. P 40-2'f124£i130- MOVO |
|----------------------|---------------------------------------|
|                      | Obr.1                                 |

(2) ID nabíječky, což je jedinečná identifikace nabíječky. Pokud má být nabíječka připojena k back-office serveru Growatt, musí být toto ID nastaveno jako sériové číslo na výrobním štítku nabíječky. V opačném případě nelze nabíječku na serveru zaregistrovat.

| ID náboje(MaxLen 20): | t J5N00003241 B0'l05 |  |
|-----------------------|----------------------|--|
|                       | Fi q.2               |  |

(3) IP nabíječky. Výchozí IP je 192.168.1.5. Výchozí IP adresu se nedoporučuje měnit. Pokud jste výchozí IP adresu změnili a novou IP adresu jste zapomněli, můžete nabíječku resetovat do továrního nastavení dlouhým stisknutím tlačítka reset (tlačítko reset na ovládací desce, nikoli červené tlačítko nouzového zastavení), dokud se nabíječka nerestartuje. Pak můžete pro přístup použít výchozí adresu 192.168.1.5. Výchozí brána:192.168.1.1.

Upozornění: Po obnovení továrního nastavení nabíječky je třeba obnovit ID nabíječky (stejné jako sériové číslo, lze nalézt na štítku) a adresu URL serveru, jinak se nabíječka nepřipojí k serveru back-office.

| Charge ID( MaxLen 20):  | J5N00003241B0 POS |   |
|-------------------------|-------------------|---|
| Výchozí cesta G ateway: | .1b8.1.1          |   |
| Nabíječ DNS:            | <u>8.8.â.</u>     | ] |
|                         | F iq. 3           |   |

(4) Nabíječ Maska podsítě. Výchozí hodnota je 255.255.255.0. Její změna se nenavrhuje. Pokud byla maska podsítě nastavena na jinou hodnotu a vy jste novou hodnotu zapomněli, můžete nabíječku obnovit továrního nastavení dlouhým stisknutím tlačítka reset.

| DHCP Enable(0: STATIC,1:DHCP): | 0          |
|--------------------------------|------------|
| Maska podsítě:                 | 2â.2 2 5:0 |
|                                |            |

Fi g.4

(5) Adresa MAC. Jedná se o adresu MAC používanou pro kabelové připojení k síti LAN. Pokud je nabíječka připojena k back-office serveru pomocí kabelu LAN a směrovač má řízení přístupu MAC, pak můžete tuto MAC zadat do směrovače, aby nabíječka mohla přistupovat k serveru.

Přehled stránky Parametr setting

(6) Povolte režim DHCP pro automatické přidělování IP adres směrovačům a Připojte se k nabíječce pomocí síťového kabelu v rámci připojení k internetu.

DHCP Enable(0: STATIC,1:DHCP):

Fi g.6

(7) Tajný klíč pro připojení k serveru OCPP za účelem ověření.

| Ověřovací klíč pro OCPP: | <u>1234sg7s</u> |  |
|--------------------------|-----------------|--|
|                          |                 |  |

Obr.7

(8) Pro připojení WiFi se používá SSID (název bezdrátové sítě) a klíč WiFi (heslo WiFi).

| WIFI iS iID(MaxLen 30 Nepodporuje ',' ) |       | Oefault |  |
|-----------------------------------------|-------|---------|--|
| WIFI key(HaxLen 64, Nepodporuje ',') :  |       |         |  |
|                                         | Fig.8 |         |  |

(9) URL serveru slouží nastavení názvu domény nebo IP adresy back office serveru, ke kterému se má připojit.Název domény serveru Growatt je "WS://evcharge.growatt.com: 80/ocpp/ws" nebo "wss://evcharge.growatt.com:443/ocpp/ws"; Heartbeat Interval se používá pro testování. Není třeba měnit.

| Adresa URL serveru(MaxLen Z50): | wee.//evdw8e.growatt com:'f4*ocppM |  |
|---------------------------------|------------------------------------|--|
| Interval poslechu (0-3600 s):   | <u>e0</u>                          |  |

Fi g.9

(10) Čas nabíječky. Nastavte podle místního času. Po připojení nabíječky k serveru back-office čas synchronizuje s časem serveru. Pokud nabíječka nemá připojení k serveru, pak budete muset čas resetovat při každém vypnutí a zapnutí nabíječky.

| Čas nabíječky(YY- f4M-DD HH :MM: SS): t2024-01 8 28:30 |  |  |
|--------------------------------------------------------|--|--|
| Časové pásmo:                                          |  |  |
| Fig. 10                                                |  |  |

(11) Přihlašovací heslo se používá pro nastavení parametrů přihlášení na webové stránce. Pro výchozí heslo zobrazte prvních patnáct číslic S/N na výrobním štítku, například S/N:RjN000032329000, takže heslo je RjN00003232900. Po přihlášení heslo změňte.

| Přihlašovací heslo: | ******* |  |
|---------------------|---------|--|
|                     |         |  |

(12) Hodnota ochrany proti přehřátí, nenavrhuje se měnit.

| Ma Tem enature Marx B5 : | 80 |  |
|--------------------------|----|--|

Fig. 12

(13)Interval pro odesílání měřicích dat během nabíjení, ponechte výchozí hodnotu.

| ReterValue Interval(0 300 Sec) : ao |  |
|-------------------------------------|--|
|                                     |  |

Obr.13

(14) Připojení 4G, pokud se nelze připojit k síti 4G, přihlášení karty SIM APN a další informace

| Účet 4G(Maxlen 30): 4G |        | 1 |
|------------------------|--------|---|
| APN :                  | e ault |   |
| Heslo 4G(Maxlen 30):   |        |   |
|                        |        |   |

Obr. 14

(15) Kalibrace hodnoty vzorkování stejnosměrného zbytkového proudu. Zadejte 0 a stiskněte "Set and Reboot " pro kalibraci kroužku DC RCD. Zobrazte hodnotu detekce stejnosměrného reziduálního proudu v reálném čase.zachovejte výchozí úroveň RCD.

| TypeB RCD1(Zadejte 0 kalibrace): | , <u>o:-too</u> |  |
|----------------------------------|-----------------|--|
| Úroveň ochrany RCD typu B:       | 3               |  |
|                                  | Fi g.15         |  |

(16) U nabíječky s integrovaným měřičem nastavte model a adresu měřiče a ponechte výchozí hodnotu.

| Typ měřicího přístroje    | strong "5DM12@ CIID |   |
|---------------------------|---------------------|---|
| Powerffleter:             | 1                   | 1 |
| Měření Powerf'4eter Addr: |                     | , |

Obr.16

(17) Nastavte nízké ceny elektřiny na dobu nabíjení, abyste snížili náklady.

| Off Peak Charge(0:Disable,1:Enable): | 0           |
|--------------------------------------|-------------|
| Off Peak Time1(HH:MM-HH:MM):         | 11:00-16:00 |
| Off Peak Time2:                      | 22:00-08:00 |
| Off Peak Time3:                      | 00:00-00:00 |
| Off Peak Time4:                      | 00:00-00:00 |
| Off Peak Time5:                      | 00:00-00:00 |
| Off Peak Current1(A):                | 32          |
| Off Peak Current2:                   | 32          |
| Off Peak Current3:                   | 0           |
| Off Peak Current4:                   | 0           |
| Off Peak Current5:                   | 0           |

Obr. J 7

(18) Uvolněte tlak v elektrické síti, autorizované nabíjení, po uplynutí nastavené doby spuštění.

| Rand Delay Charge Time(Sec): | 0        |  |
|------------------------------|----------|--|
|                              | F ig. 18 |  |

(19) Otevření funkce, domácí měřič uživatele poskytuje signál suchého kontaktu, identifikuje období mimo špičku, snižuje poplatek za elektřinu.

| Grid Off Peak Charge(Plug&Charge, | 0 |
|-----------------------------------|---|
| 0:Disable 1:Enable):              |   |
| Obr.1                             | 9 |

(20) Vyrovnávání zátěže, nastavuje celkový příkon domácí sítě, aby nedošlo k vypnutí.

| Power Distribution         |          |  |
|----------------------------|----------|--|
| Charge(0:Disable,1:Enable) | 0        |  |
| External Maxlimit Power:   | 45       |  |
|                            | - Obr 20 |  |

(21) Pro nastavení pracovního režimu solární energie je třeba režimu ECO nastavit nabíjecí proud získaný ze sítě.

| Solar Mode                          |        |
|-------------------------------------|--------|
| Charge(0:Disable,1:ECO,2:ECO+):     | 0      |
| Grid Limit Charging Current(Solar M | ode: 6 |
| 6-63A):                             |        |
|                                     | Obr 21 |

(22) Nastavte funkci vyrovnávání zátěže nebo funkci Solar, typ a adresu vzorkovacího přístroje.

| External Power Smpling         | 0              |  |
|--------------------------------|----------------|--|
| wiring(U:CI2000:1 1:PowerMeter |                |  |
| LoadBalance PowerMeter Type:   | Eastron SDM230 |  |
| LoadBalance PowerMeter Addr:   | 1              |  |

(23) Nastavení jazyka zobrazení na LCD displeji nabíječky.

| Language Set: | English | Ŷ |
|---------------|---------|---|
|               | Fig 23  |   |

(24) Model nabíječky, nelze upravit, výchozí nastavení z výroby.

| Machine Type: | EVA-07S | ~ |
|---------------|---------|---|
|               | Obr.24  |   |

(25) Nastavením výstupního proudu nabíječky omezíte výstupní výkon nabíječky.

Max Output Current Set(6~63A):

Obr.25

32.0

(26) Nastavení režimu nabíjení. 1 : režim APP/RFID; 2: režim RFID; 3: režim Plug&Charge

| Charge Mode(Default          | 3 | 1 |
|------------------------------|---|---|
| 1:APP,2:RFID,3:Plug&Charge): |   |   |
|                              |   |   |

Obr.26

(27) PIN nabíječky, který se používá k ověření PIN uživatelské karty. Aby bylo možné kartu RFID s nabíječkou používat, musí být její PIN shodný. Pokud má uživatelská karta jiný PIN, nelze ji na této nabíječce použít. Výchozí nastavení kódu PIN nabíječky je 242007.

Card Pin(6 digits, E.g:123456):

Obr.27

242007

(28) Nastavení tarifu pro nabíjení energie.

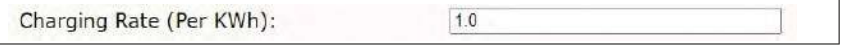

| (29 | ) Nastavte | letní čas | , aby se | nabíječka | automaticky | přepínala. |
|-----|------------|-----------|----------|-----------|-------------|------------|
|-----|------------|-----------|----------|-----------|-------------|------------|

| Daylight Saving Time(MM-DD): | 00-00&00-00 |  |
|------------------------------|-------------|--|
|                              | Obr 29      |  |

(30) Doba automatického nabíjení v režimu Plug and charge.

| Auto Charging Time(Plug&Charge): | 00:00-00:00 |
|----------------------------------|-------------|
|                                  |             |

Obr.30

(31) V jakémkoli režimu po spuštění autorizované nabíječky vyčkejte na dobu připojení elektromobilu.

|                              | 0.7 | 1 |
|------------------------------|-----|---|
| Wait For Plug Gun Time(Sec): | 90  |   |
|                              |     |   |

Obr.31

(32) Interval komunikace mezi nabíječkou a serverem, ponechte výchozí hodnotu.

| Hearbeat Interval(0~3600 Sec): | 60       |  |
|--------------------------------|----------|--|
|                                | Sill age |  |

Obr.32

(33) Po úpravě všech parametrů klikněte na tlačítko "Set and Reboot" (Nastavit a restartovat). Některé parametry mohou způsobit automatický restart nabíječky.

Set and Reboot

Obr.33

(34) Aktualizujte firmware nabíječky. Po kliknutí na tlačítko upload se nabíječka restartuje.

| Firmwa      | re Updating    |        |  |
|-------------|----------------|--------|--|
| Choose File | No file chosen | Upload |  |
|             |                | Obr.34 |  |

#### (35) Obnovení továrního nastavení nabíječky.

| Restore factory | <u>settings</u> |   |  |
|-----------------|-----------------|---|--|
| Reset           |                 |   |  |
|                 | Obr.3           | 5 |  |

#### Existují 2 způsoby aktualizace firmwaru pro nabíječku EV

- 1. Aktualizace pomocí karty SD
- 2. Aktualizace na stránce nastavení parametrů

### 11.3 Aktualizace pomocí karty SD

Soubor firmwaru musí být pojmenován jako "App.bin".

1. Připravte si kartu microSD s kapacitou nejvýše 4G. Kartu SD naformátujte pomocí FAT32.

| Organize      Share with      Nev                                                                                                    | folder                                                                                                    | a • 🖽 🛛 |
|----------------------------------------------------------------------------------------------------|----------------------------------------------------------------------------------------------------|---------|
| Downloads Recent Places  Libraries  Documents  Music  Pictures Videos  Computer Computer Computer Computer Governt (Fr) So SO Card (Go)  Network  Card State (S) Card State (S) Card Stat | App.bin UploadConfig.bt<br>Format SD Card (G)<br>Capa017:<br>L86 G8<br>EVe system<br>FAT32<br>TVTS<br>Aft T<br>Restore genom definults<br>Volume jabel<br>Format gotons<br>Caste un (S-POIS startup disk.) |         |

2. V kořenovém adresáři karty SD přejmenujte soubor firmwaru na "App.bin" . A vytvořte soubor txt s názvem "UploadConfig.txt" .

| 🛋 App.bin        | 2018/12/5 15:58 | BIN 文件 | 168 KB |
|------------------|-----------------|--------|--------|
| UploadConfig.txt | 2018/12/6 15:04 | 文本文档   | 0 KB   |

3. Otevřete soubor txt, napište do něj "state=1" a soubor uložte.

| 2 |
|---|
|   |
|   |

4. Vložte kartu SD do nabíječky, vypněte a znovu zapněte nabíječku, aktualizace se spustí automaticky. Indikátor nejprve červeně a poté zeleně s dlouhým zvukovým signálem jako ukončení aktualizace (někdy nemusí být zvukový signál zřetelně slyšet). Po dokončení aktualizace vypněte nabíječku a vyjměte kartu SD.

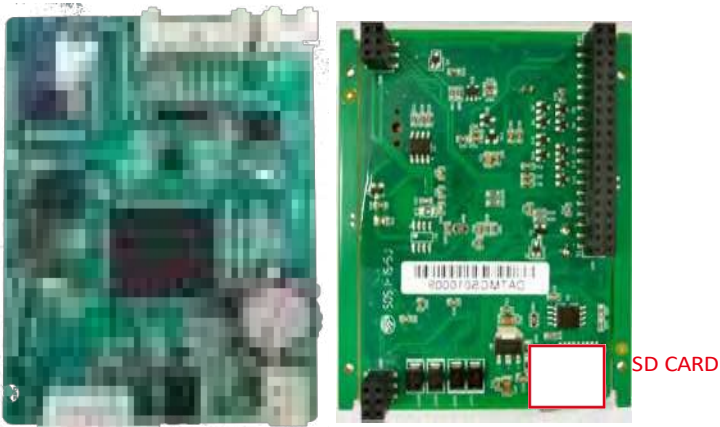

Slot Micro SD 7kW nabíječky

5. Zkontrolujte aktuální verzi FW na LCD displeji nebo na stránce nastavení

parametrů. Kontrola verze FW na stránce nastavení parametrů

Připojte nabíječku k počítači síťovým kabelem, IP adresa počítače musí v segmentu l 92.168.1.x (x je libovolná hodnota mezi 1 a 255 kromě 5).Otevřete webový prohlížeč, zadejte výchozí IP adresu nabíječky "http://192.168.1.5:8080" a klikněte na tlačítko enter, poté můžete zkontrolovat verzi firmwaru na stránce s nastavením zobrazených parametrů.

| in the second second second second second second second second second second second second second second second |                                                                                                    |                                        |             |   |
|----------------------------------------------------------------------------------------------------|----------------------------------------------------------------------------------------------------|----------------------------------------|-------------|---|
| Inclusions and                                                                                                  |                                                                                                    | Interacting State                      |             | - |
| These Street and                                                                                                | (and showing the second                                                                                                    | Transmittant                           | -10.0       |   |
| and a                                                                                                    | 1949-1                                                                                                    | Control and and                        | 10.00       |   |
| man hat-                                                                                                    | common .                                                                                                    | Three Int.                             | -           |   |
| added to be a second of the second of the second of the second of the second of the second of the second of the | contract (                                                                                                    | - The reference of the second          | 1.00        |   |
| and transferred parts                                                                                           |                                                                                                    | Their section.                         | 1.0         |   |
| adapted in the local division of the                                                                            | and the second second se                                                                                                    | and have done in providence            |             |   |
| THE OWNER ADDRESS OF                                                                                            | and the second second s | they say that as in his is a series of |             |   |
| Interference Mill                                                                                               | Conception of the local division of the                                                                                                    | Chicago Barriella March                |             |   |
| these fragments and the second                                                                                  | desired as a second second sec | the seat of the second                 | 1.000       |   |
| And Persons                                                                                                    | and the second second s | teriori teriori frazilerati.           | COMPACT NO. |   |
| In The second                                                                                                   |                                                                                                    | the service betty property             | a second    |   |
| includes in the little in the                                                                                   |                                                                                                    | the state of the state of the state    |             |   |
| man and a second                                                                                                |                                                                                                    | Without and the second second          |             |   |
|                                                                                                    | 100                                                                                                    | state for Page 414 Household           | 16          |   |
| Teacher Annotation                                                                                              | 110                                                                                                    | Tax Providence and                     |             |   |

### 11.4 Aktualizace na stránce nastavení parametrů

použití této metody aktualizace není vyžadován žádný konkrétní název souboru firmwaru.

 Síťovým kabelem připojte nabíječku k počítači s nastavenou IP adresou 192.168.1.x (x může mít libovolnou hodnotu mezi l a 255 kromě 5). Otevřete webový prohlížeč a zadejte výchozí IP adresu - nabíječky http://192.168.1.5:8080, klikněte na tlačítko enter a dostanete se na stránku nastavení parametrů.

| artists the artists of                                                                                                    |                                                                                                    |                                                                                                    |                                                                                                    |
|----------------------------------------------------------------------------------------------------|----------------------------------------------------------------------------------------------------|----------------------------------------------------------------------------------------------------|----------------------------------------------------------------------------------------------------|
| Susan Sections                                                                                                    | statement or a loss state                                                                                                    | Longinger Apr                                                                                                    | 140                                                                                                    |
| Frond Birthury (10)                                                                                                    | Internet with                                                                                                    | Autors have                                                                                                    | Heff I I                                                                                                    |
| and T                                                                                                    | 10.00                                                                                                    | Texas di State di State di Sta | A.A.C.                                                                                                    |
| and the second second sec                                                                                                    | the state of the state of the s | 004070                                                                                                    | And 100                                                                                                    |
| to Wellings                                                                                                    | and the second second s | Partners-served and                                                                                                    | -                                                                                                    |
| International International                                                                                                    |                                                                                                    | Para Print Para                                                                                                    | 1.                                                                                                    |
| division in 1979.                                                                                                    | timer .                                                                                                    | Contracting to 11 p. Science                                                                                                    | 344                                                                                                    |
| tell deletting it he many                                                                                                    | 1 (0) (044                                                                                                    | The survey of the second of the                                                                                                    | -                                                                                                    |
| Born (McRecian Dilli                                                                                                    | and interaction in a second of                                                                                                    | An an an an an an an an an an an an an an                                                                                                    |                                                                                                    |
| India Americana in the second                                                                                                    | - Marine                                                                                                    | No. See                                                                                                    | (mm)                                                                                                    |
| and the second second s |                                                                                                    | Industrial and Industrial                                                                                                    | (1000 to 1000 to 1000 |
| to be an a set of the set of                                                                                                    | ·                                                                                                    | and charging from the provide                                                                                                    | 1000 C                                                                                                    |
| Non-Inc. Torraits (K. Inc.                                                                                                    | A                                                                                                    | instant (an ald- 540 (ac)                                                                                                    |                                                                                                    |
| which the state                                                                                                    |                                                                                                    | All Names (Plants 19)                                                                                                    |                                                                                                    |

#### 2. Přejděte dolů na níže uvedené pole.

| Firmwa      | re Updating    |        |
|-------------|----------------|--------|
| Choose File | No file chosen | Upload |

 Klikněte na tlačítko "Procházet" a vyberte soubor firmwaru. Klikněte na tlačítko "Nahrát" , poté se automaticky spustí aktualizace.

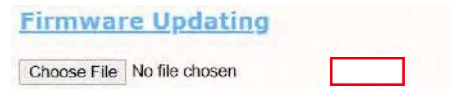

# Řešení problémů 12

Během aktualizace se indikátor LED chová podle následujícího postupu,

Nejprve blikne červeně a zhasne s krátkým nálem, během této doby se do flash paměti nabíječky přenáší soubor firmwaru z počítače;

Poté na několik sekund opět blikne červeně a rychle se změní na zelené blikání. Během této doby nabíječka aktualizuje firmware svého mikrořadiče.

Po zhasnutí zelené kontrolky se dlouhé pípnutí. To znamená, že firmware byl úspěšně aktualizován.

Pípnutí nemusí být slyšet, pokud je přední kryt na nabíječce připevněn.

Pokud se aktualizace nespustí po kliknutí na tlačítko "Upload" , vypněte a znovu zapněte nabíjení a zkuste to znovu.

4. Níže si můžete prohlédnout obsah. Pokud se nabíječka po aktualizaci firmwaru již úspěšně restartovala, zavřete prohlížeč a znovu jej otevřete, abyste zkontrolovali aktuální verzi firmwaru.

| (                                                                                                    |                                                                                                    |                                       |                                            |
|----------------------------------------------------------------------------------------------------|----------------------------------------------------------------------------------------------------|---------------------------------------|--------------------------------------------|
| ← → C w<br>please wait for a while, the modul                                                                                                    | e will boot in 2 seconds.                                                                                                    |                                       |                                            |
| $\dot{\epsilon}$ = $\times$ $\hat{\omega}$ please wait for a while, the mo                                                                                                    | ① 192.168.154080///mmane.tep<br>dule will boot in -13 seconds.                                                                                                    |                                       | © ☆                                        |
| 100 a 110 an                                                                                                    |                                                                                                    |                                       | (0.1(1.))                                  |
| Sector Sec                                                                                                    |                                                                                                    |                                       |                                            |
| Service and Service Service                                                                                                    | a general state of the second                                                                                                    | Surgersyst free:                      | 144                                        |
| Trees Array of the                                                                                                    | The second second second second second second second second second second second second second second second se                                                                                                    | maning (see -                         | 0HH                                        |
| ingent .                                                                                                    | 10.00                                                                                                    | and a Gamer                           | BAR CONTRACTOR                             |
| and the second second s | minine.                                                                                                    | 10000-0000                            | 100                                        |
| and the lines of the local division of the                                                                                                    | a second second s | - PE-MARCHARENER, MICH.               | 10                                         |
| Bill Design (1993) (1993)                                                                                                    |                                                                                                    | The Designation                       | 1                                          |
| and provincies in the supply                                                                                                    | a we want                                                                                                    | the reaction of the latent of         | -                                          |
| Date (K) Notes (N)                                                                                                    | In company water and                                                                                                    | International Accession               | -                                          |
| Income Income in the Add and                                                                                                    | and the second                                                                                                    | Trans. Querry                         | 10.00                                      |
| and the second                                                                                                    |                                                                                                    | had public and hear the second states | And 10 10 10 10 10 10 10 10 10 10 10 10 10 |
| the beginning the state                                                                                                    |                                                                                                    | in these behaviour                    |                                            |
| bearing benatty billing                                                                                                    |                                                                                                    | Autorities (Autor) (Autor)            |                                            |
| distantian (c)                                                                                                    |                                                                                                    | O'Manuell'Auto-Dis.                   |                                            |
| 8.41                                                                                                    |                                                                                                    | I will be they be three the           | 10.                                        |
| Spannesson Provident                                                                                                    | 10.00                                                                                                    | the lot of the second second          | 1.0                                        |

# 12.1 Řešení problémů podle chování LED nebo LCD displeje

Pokud dojde k poruše, mohou uživatelé zkontrolovat informace o poruše na displeji LCD nebo podle bliknutí kontrolky LED. Každá porucha je indikována sekvencí různých počtů bliknutí kontrolky LED. Pauza v délce 3 sekund mezi jednotlivými sekvencemi signalizuje začátek nebo konec sekvence. Pokud dojde k více poruchám současně, každá sekvence blikání se zobrazuje v chronologickém pořadí v intervalu 3 sekund.

Podrobné informace naleznete v tabulce níže

| Ne. | Kód poruchy na<br>displeji LCD (je-li<br>k dispozici) | Počet bliknutí<br>kontrolky LED | Popis závady                                                    |
|-----|-------------------------------------------------------|---------------------------------|-----------------------------------------------------------------|
| 1   | 100                                                   | 3                               | Stříbrné tlačítko nouzového zastavení je slisované nebo rozbité |
| 2   | 105                                                   | 1                               | Přepětí na fázi Ll                                              |
| 3   | 06                                                    | 2                               | Podpětí fázi L1                                                 |
| 4   | 108                                                   | 4                               | Nadměrný proud                                                  |
| 5   | 109                                                   | 5                               | Přehřátí                                                        |
| 6   | 010                                                   | 6                               | Ochrana proti úniku RCD                                         |
| 7   | 111                                                   | 7                               | 485 Závada                                                      |
| 8   | 112                                                   | 8                               | Rezervováno                                                     |
| 9   | 114                                                   | 10                              | Porucha relé                                                    |
| 10  | 115                                                   | 11                              | Porucha PE                                                      |
| 11  | 116                                                   | 12                              | Závada PEN                                                      |
| 02  | 117                                                   | J3                              | Mimo provoz                                                     |
| 13  | 118                                                   | 14                              | Dveře se otevřely                                               |

### 12.2 Aktualizace firmwaru se nezdaří

- 12.2.1 Selhání aktualizace firmwaru pomocí karty SD:
- Zkontrolujte, zda je kapacita větší než 4G bajtů, a zkuste to znovu pomocí karty SD s kapacitou menší než 4G;
- b. Zkontrolujte, zda je karta SD naformátována na FAT32;
- C. Zkontrolujte, zda je soubor firmwaru přejmenován na App.bin;
- d. Zkontrolujte, zda jste v souboru UploadConfig.txt vyplnili "state=1".
- 12.2.2 Selhání aktualizace firmwaru u notebooku:

Zkuste to prosím v prohlížeči IE. Nebo restartujte notebook a zkuste to znovu.

### 12.3 Problém s připojením WiFi a aplikací APP

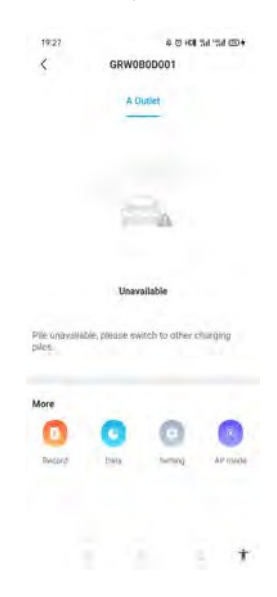

#### a. Zkontrolujte a zadejte správné SSID a heslo WiFi a zkuste to znovu;

| minute in the left.                      | 1                                                                                                    | Charles States                               | -                      |
|------------------------------------------|----------------------------------------------------------------------------------------------------|----------------------------------------------|------------------------|
| and provide the super "                  | 10. 10m                                                                                                    | The second second second 12                  |                        |
| mark/market                              | in comparison of the local states                                                                                                    | have (not be the second                      |                        |
| 10-4-10-01-01-01-01-01-01                | Martin Contractor                                                                                                    | Trease                                       | Server 7               |
| approximate the                          | And and a second second second second second second second second second second second second second second se                                                                                                    | hand here from the first                     | Press.                 |
| In the second second                     | *                                                                                                    | fee blight better                            | NAME OF TAXABLE PARTY. |
| International International Contractions | 4                                                                                                    | Independent of the second                    |                        |
| Industry Providence (Pro-                |                                                                                                    | to be an an an an an an an an an an an an an |                        |
| -9.48L                                   | 104                                                                                                    | the tornarian francesion                     |                        |
| Sectorem Assessed                        | 1.00                                                                                                    | And Concerning and                           | 1                      |
| Income and the second                    |                                                                                                    | The second second second second              | 0                      |
| Description to the                       |                                                                                                    | And State State of State                     | A.,                    |
| Stars Substrates                         | A                                                                                                    | Station September                            | B                      |
| internetioning for                       | The second second second second second second second second second second second second second second second se                                                                                                    | Conference and Add                           |                        |
| Read Average Set                         | and other states and the state of the state of the state | Texas desired as and                         | 1                      |
| of the local distance of the second      | 1                                                                                                    |                                              | 6 C                    |

Pokud kontrolujete nastavení WiFi na APP, vypněte a znovu zapněte nabíječku a připojte mobilní telefon k WiFi vysílané nabíječkou pro kontrolu a nastavení.

| Network connection method | WEI          |
|---------------------------|--------------|
| esfi name                 | Tonda DANBEO |
| will password             | Genilleas    |
| 4G üsermännta             | find         |
| 40 gaesword               |              |
| 4G AP74                   | Difficil     |
| Network mode setting      | pata.        |
| Gateway-settings          | Indiked an   |
| Sibort maax               | 255 195 255  |
| DNS.                      | 1            |
|                           |              |
|                           |              |
|                           |              |
|                           |              |

b. Zkontrolujte, zda je ve směrovači řízení přístupu, např. filtrování MAC, blokování portů atd. Chcete-li to ověřit, můžete pomocí mobilního telefonu vytvořit hotspot a zkusit k němu připojit nabíječku. Pokud se nabíječka může připojit k hotspotu, ale nemůže se připojit k routeru, musí být v routeru řízení přístupu, ověřte si to u vlastníka webu.

Zkontrolujte, zda je nabíječka připojena v seznamu zařízení na stránce nastavení hotspotu.

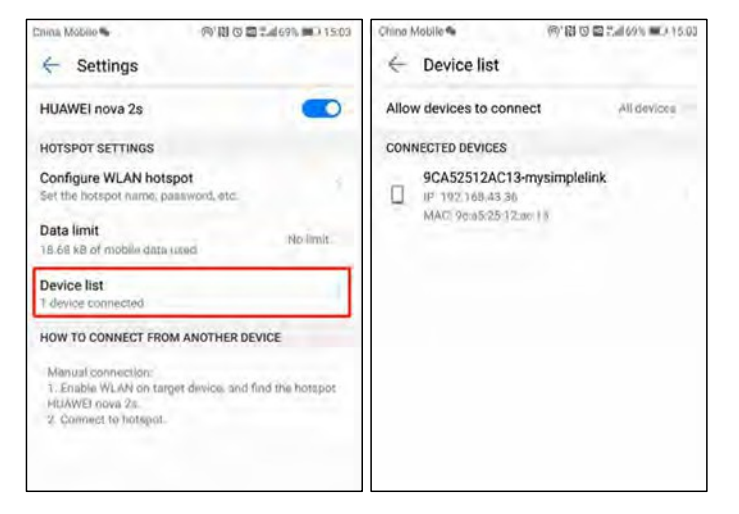

c. 1. Některé routery mají dvě WiFi, jednu 2,4GHz a druhou 5GHz. Většina domácností používá jako výchozí WiFi právě 5GHz WiFi. Ale nabíječka se může připojit pouze k 2,4GHz WiFi. Pokud se tedy nabíječka může připojit k hotspotu mobilního telefonu, ale nemůže se připojit k domácí WiFi. Informujte se u majitele domu nebo se podívejte na jeho router, zda používáte 5GHz WiFi. Pro připojení nabíječky používejte 2,4GHz WiFi.

2.Pokud je síla signálu WiFi nižší než - 75 dBm, nabíjecí bod se nebude moci připojit k WiFi.
(1) Stáhněte si z obchodu s aplikacemi nástroj pro testování síly signálu WiFi a zkontrolujte, zda síla signálu WiFi připojeného k nabíjecímu bodu vyšší než - 75 dBm.

(2) Pokud je síla signálu WiFi slabá, doporučujeme použít opakovač AP pro zvýšení síly signálu, který může zvětšit dosah signálu WiFi.

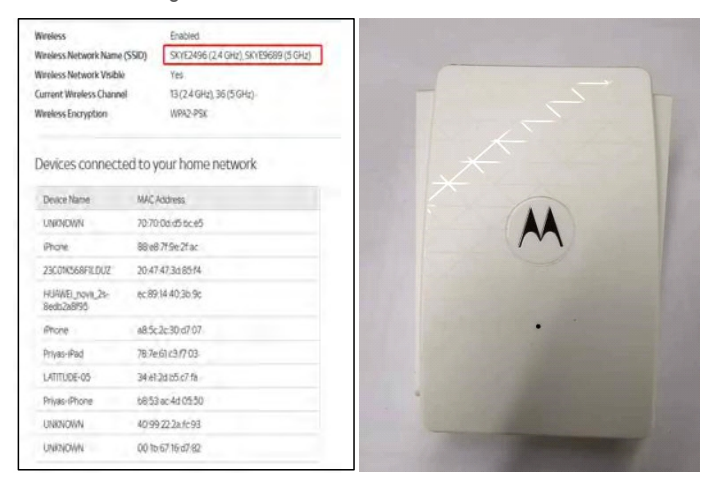

d. Zkontrolujte, zda je nabíječka stále připojena k počítači. Odpojte ji od počítače, jinak se nabíječka nepřipojí k serveru back-office.

e. Zkontrolujte, zda je adresa serveru v poli "Server URL" správná. Správné nastavení je ' wss://evcharge.growatt.com:443/ocpp/ws

| second the ship water                                                                                                    |                                                                                                    |                                                                                                    |         |     |
|----------------------------------------------------------------------------------------------------|----------------------------------------------------------------------------------------------------|----------------------------------------------------------------------------------------------------|---------|-----|
| Diversity State                                                                                                    | State State State                                                                                                    | tringinger frei                                                                                                    | 1946    |     |
| Internal Internal Int                                                                                                    | interest into                                                                                                    | Tanking Spin-                                                                                                    | inetic  | 114 |
| March 1                                                                                                    | 10.00                                                                                                    | the state of the state of the s | 10.00 C |     |
| and the second second s |                                                                                                    | 100 m 100                                                                                                    | 1000    |     |
| In the second                                                                                                    | within the second second second second second second second second second second second second second second se                                                                                                    | Accession and and                                                                                                    | 100     |     |
| and fallent interactions                                                                                                    | A                                                                                                    | (have finder behalf                                                                                                    | 1.      |     |
| and and the second second                                                                                                    | Sec.                                                                                                    | NAMES AND ADDRESS OF TAXABLE                                                                                                    | 1000    |     |
| and common their owner (1)                                                                                                    | and state                                                                                                    | Betrachier is to part (1)                                                                                                    | -       |     |
| and during we don't                                                                                                    | In-Property of Persons, 1                                                                                                    | Brack No. 201001                                                                                                    |         |     |
|                                                                                                    | State State Street Street Stre | Permit                                                                                                    | 10000   |     |
| and the second second se                                                                                                    | and the second second s | Bangarian kaj Konventent                                                                                                    | 100000  |     |
| and the second second s |                                                                                                    | the fire of the fire of the fi | 10000   |     |
| manager including the fact.                                                                                                    |                                                                                                    | territoria activitation                                                                                                    |         |     |

### 12.4 Nelze přistupovat na stránku nastavení parametrů

a. Zkontrolujte, zda jste připojili nabíječku k počítači,

b. Zkontrolujte, zda jste změnili IP adresu počítače 192.168.1.x (x může mít libovolnou hodnotu v rozmezí 1 až 255 kromě 5).

Nastavení statické adresy IP v počítači se systémem Windows:

(1). Klikněte na nabídku Start>Ovládací panely>Centrum síťových připojení a sdílení. (V případě Windows 8 a vyšších vyhledejte a otevřete Ovládací panely a vyberte položku Síť a internet).

(2). Klikněte na možnost Změnit nastavení adaptéru.

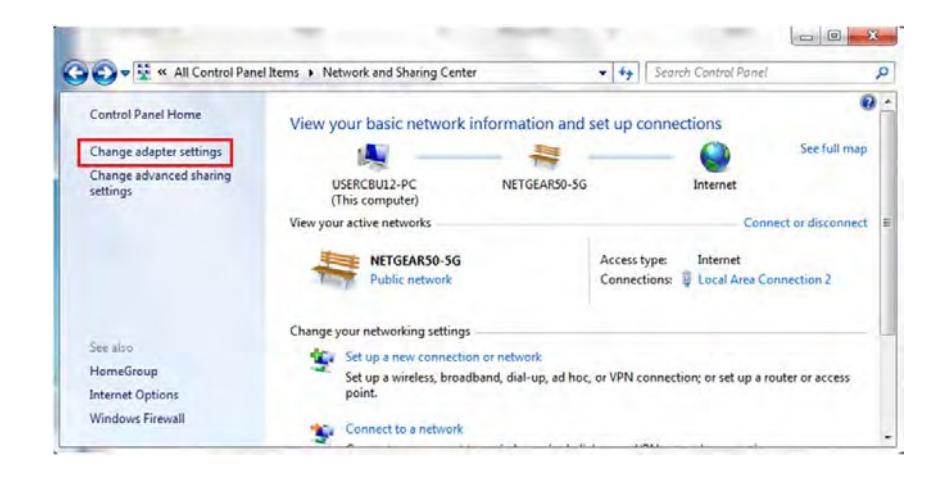

(3). Klikněte pravým tlačítkem myši na položku Připojení k místní síti a klikněte na příkaz Vlastnosti.

| Organize 🔻 🚿                                                                                            |                    |     |
|----------------------------------------------------------------------------------------------------|--------------------|-----|
| Local Area Connection 2<br>NETGEAR50-5G<br>Intel(R) PRO/100 VE Network Col                              | n 🧐 Disable        | *   |
| testing<br>Disconnected<br>WAN Miniport (L2TP)<br>VPN Connection<br>Disconnected<br>WAN Miniport (L2TP) | Status<br>Diagnose | 112 |
|                                                                                                    | Create Shortcut    | ns  |

(4). Vyberte možnost Internetový protokol verze 4 (TCP/IPv4) a klikněte na tlačítko Vlastnosti.

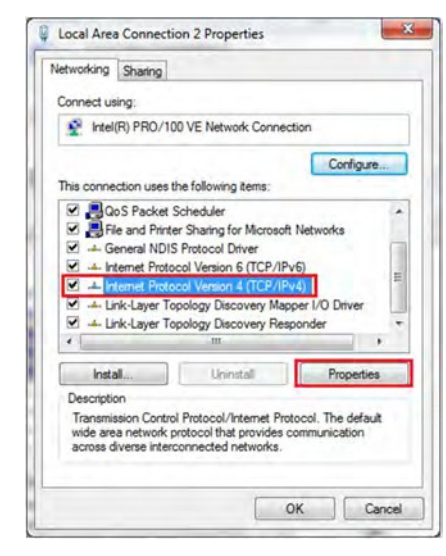

(5). Vyberte možnost "Použít následující adresu IP" a zadejte adresu IP, masku podsítě a výchozí bránu. Klepněte na tlačítko OK a zavřete okno vlastností připojení k místní síti.

| General                                                                                                    |                                                                         |
|----------------------------------------------------------------------------------------------------|-------------------------------------------------------------------------|
| You can get IP settings assigned aut<br>this capability. Otherwise, you need<br>for the appropriate IP settings. | tomatically if your network suppor<br>to ask your network administrator |
| Obtain an IP address automatic                                                                                   | cally                                                                   |
| Use the following IP address:                                                                                    |                                                                         |
| IP address:                                                                                                    | 192 . 168 . 1 . 10                                                      |
| Sybnet mask:                                                                                                    | 255 . 255 . 255 . 0                                                     |
| Default gateway:                                                                                                 | 192.168.1.1                                                             |
| Digtain DNS server address aut                                                                                   | tomatically                                                             |
| Use the following DNS server a                                                                                   | ddresses:                                                               |
| Preferred DNS server:                                                                                            | 8.8.8.8                                                                 |
| Alternate DNS server:                                                                                            | 4 . 2 . 2 . 1                                                           |
| Vajidate settings upon exit                                                                                      | Adyanced.                                                               |
|                                                                                                    |                                                                         |

c. Zkontrolujte, jaký webový prohlížeč používáte, doporučuje se používat Firefox nebo IE, Chrome nelze použít k aktualizaci firmwaru.

d. Zkontrolujte, zda jste do pole adresy zadali celý obsah, tedy http://192.168.1.5:8080, nevynechávejte http:// ani ":8080" .

e. Někdy může být nutné nabíječku restartovat, abyste se dostali na stránku nastavení parametrů.

f. Pokud jste změnili IP nabíječky na jinou hodnotu a nemůžete si vzpomenout, můžete obnovit tovární nastavení nabíječky dlouhým stisknutím tlačítka reset. Poté k němu můžete přistupovat pomocí stránky http://192.168.1.5:8080.

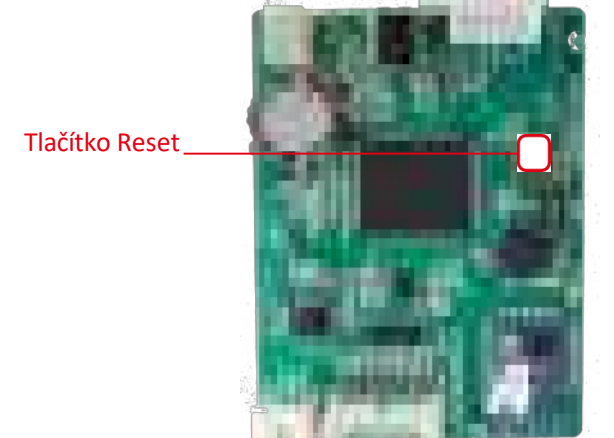

Upozornění: Po obnovení továrního nastavení habíječky je třeba obnovit url-adresu ID nabíječky a serveru, jinak se nabíječka nepřipojí k serveru back-office.

# 12.5 Problém s nabíjením

Pokud se nabíjení po připojení vozidla k síti nespustí.

a. Zkontrolujte, zda je stisknuto červené tlačítko nouzového zastavení.

b. Zkontrolujte, jaký režim nabíjení se používá

APP/RFID: Nabíjení lze spustit/zastavit pouze pomocí APP nebo karty RFID a nabíječka již musí být připojena k serveru back office;

RFID: Nabíjení lze spustit/zastavit pouze pomocí karty RFID;

Plug&Charge: Nabíjení se spustí automaticky po zapojení vozu do sítě.

| Contract Contract Street                                                                                                    | the second second                                                                                                    | transport (Hill                         | the second                                                                                                    |
|----------------------------------------------------------------------------------------------------|----------------------------------------------------------------------------------------------------|-----------------------------------------|----------------------------------------------------------------------------------------------------|
| and a state of the state of the | And a state of the state of the | Sectors form                            | hell                                                                                                    |
| 100                                                                                                    |                                                                                                    | Test of contracts                       |                                                                                                    |
| and the second second se                                                                                                    | real and the                                                                                                    | - 0 m g = 400                           | (                                                                                                    |
| PROPERTY AND                                                                                                    | and the second second s | An Average And Andrews Street, or other |                                                                                                    |
| Altered Petition                                                                                                    | A CONTRACTOR OF A CONTRACTOR OF A CONTRACTOR O | Charlen and Charles                     |                                                                                                    |
| and defined in 1999.                                                                                                    | 1000                                                                                                    | town the state of a present             | and the second second s |
| et i general in he opport                                                                                                    |                                                                                                    | with responsible to the second of the   |                                                                                                    |
| ere et de la refe                                                                                                    | and the second second s | Analytical Society                      | No.                                                                                                    |
| the statistic sector sector                                                                                                    | Bell Bort                                                                                                    | 10.00                                   | 10.00                                                                                                    |
| a martin                                                                                                    | 10 m 10                                                                                                    | and the set benefit and                 |                                                                                                    |
| internet whether and                                                                                                    |                                                                                                    | an physicile dealers.                   | 10000                                                                                                    |
| and the street in the second                                                                                                    |                                                                                                    | enterine differ                         |                                                                                                    |
| And Street Street                                                                                                    |                                                                                                    | 10 feature (17 feature (17)             |                                                                                                    |
|                                                                                                    | and the second second sec                                                                                                    | and an investor income                  | 100                                                                                                    |

### c. Zkontrolujte, zda je nastaveno nabíjení mimo špičku a zda čas nabíječky správný.

Pokud je nastaveno nabíjení mimo špičku, nabíjení může začít pouze v povoleném časovém období.

| Contra Cardia (Barris                                                                                                    | the second second second second second second second second second second second second second second second s                                                                                                    | and the second states                                                                                                    | 1000                                                                                                    |  |
|----------------------------------------------------------------------------------------------------|----------------------------------------------------------------------------------------------------|----------------------------------------------------------------------------------------------------|----------------------------------------------------------------------------------------------------|--|
| NUMBER OF STREET                                                                                                    | Contract State                                                                                                    | Teacher Taxes                                                                                                    | 1.000                                                                                                    |  |
|                                                                                                    | 1                                                                                                    | with the filmment                                                                                                    | 100                                                                                                    |  |
| in the second second second second second second second second second second second second second second second                                                                                                    | in the last                                                                                                    | Construction (Construction)                                                                                                    | and the second second s |  |
| PROPERTY AND ADDRESS                                                                                                    | and the second second s | the lowest lowest lader strate                                                                                                    | 100                                                                                                    |  |
| China Contraction (China China |                                                                                                    | Page 100 7001                                                                                                    | 1.                                                                                                    |  |
| 1000 C 1000                                                                                                    | 10.000                                                                                                    | And the state of a second                                                                                                    | 100                                                                                                    |  |
| Philippines where the                                                                                                    |                                                                                                    | and the second second s | 100                                                                                                    |  |
| a definition of the second                                                                                                    | al and the second second                                                                                                    | Available Science                                                                                                    | 100                                                                                                    |  |
| algor (restriction by my making)                                                                                                    | Automatica Contraction of the                                                                                                    | The first                                                                                                    | 10000                                                                                                    |  |
| -                                                                                                    |                                                                                                    | property beautions                                                                                                    | -                                                                                                    |  |
| Management and Company                                                                                                    |                                                                                                    | for plonging Transferget(mage)                                                                                                    | Sec. 1                                                                                                    |  |
| and the second second second                                                                                                    |                                                                                                    | Appendix and the other sectors and                                                                                                    | 14.1                                                                                                    |  |
| And Statements                                                                                                    |                                                                                                    | - 10 Internet Works (No                                                                                                    |                                                                                                    |  |
| -                                                                                                    |                                                                                                    | And the first and the second                                                                                                    | 10                                                                                                    |  |
| CONTRACTOR OF TAXABLE PARTY.                                                                                                    |                                                                                                    | Test & Control of Control of Cont | 10.00                                                                                                    |  |

| Model                        | THOR 07AS-S/P-Vi                            |
|------------------------------|---------------------------------------------|
| Rozměr (mm)                  | 246/ 382/160 mm (š/ v/ h)                   |
| Hmotnost (kg)                | <3/5                                        |
| Zobrazit                     | LCD/(volitelně)                             |
| Materiál pláště              | Nerezová ocel & technické plasty & Tacrylic |
| Vstup                        |                                             |
| Napětí                       | AC230V                                      |
| Výstup                       |                                             |
| Napětí                       | AC 230V                                     |
| Maximální proud              | 32A                                         |
| Ochrana proti vniknutí       | IP65                                        |
| Teplota pracovního prostředí | -25°C-+50°C                                 |
| Relativní vlhkost            | 5%-95%                                      |
| Nadmořská výška              | ?2000m                                      |
| Frekvence                    | 50/60Hz                                     |
| Komunikace                   | Ethernet/WIFI/4G                            |
| Režim Charqing               | APP/RFID/Plug a charqe                      |
| Pohotovostní výkon           | <8₩                                         |
| Standardní                   | IEC-62196-2; EN61 851                       |
| Montáž                       | Pól/stěna                                   |
| Certifikát                   | CE, RCM                                     |
| Ochranné funkce              |                                             |
| Overvoltage                  | 260V                                        |
| Undervoltaqe                 | 190V                                        |
| Nadproud                     | 35.2A                                       |
| Ochrana před poškozením      | AC 30mA+DC 6mA                              |
| Přehřátí                     | Ano                                         |
| Ochrana před poškozením      | Тур II                                      |

# Specifikace 13

# Příloha 14

#### Tabulka 2-1 Technické specifikace výrobku

| Síťový standard               | Wireless standard:IEEE802.11n,IEEE802.11g,IEEE802.11b |
|-------------------------------|-------------------------------------------------------|
|                               | 1 1 n:až 1 50Mbps                                     |
| Rychlost bezdrátového přenosu | 1 1 g:až 54 Mb/s                                      |
|                               | 11 b: 11 Mb/s                                         |
| Kanál                         | 2.4g:1-1 4                                            |
| Frekvence                     | 2412-2488MHZ                                          |
| Vysílací výkon                | 12-18DBM                                              |
| Rozhraní                      | 2sériový port, 1 usb port (hostitel/podřízený), GPIO  |
| Anténa                        | Externí/interní anténa                                |
| Pracovní režim WIFI           | Bezdrátová síťová karta/bezdrátový přístupový bod     |
| Bezdrátové zabezpečení        | Filtrování bezdrátových adres MAC                     |
|                               | Bezdrátový přepínač bezpečnostních funkcí             |
|                               | 64/ 1 28/ 152 bitové šifrování WEP                    |
|                               | Mechanismus zabezpečení WPA-PSK/WPA2-PSK,WPA/WPA2     |
| Další parametry               |                                                       |
| Indikátor stavu               | Indikace stavu                                        |
| Environmentální norma         | Pracovní teplota: -20-85 "C                           |
|                               | Pracovní vlhkost: 1 0%-9096RH (nekondenzující)        |
|                               | Skladovací teplota: -40-30 °C                         |
|                               | Skladovací vlhkost: 5s6-90%RH (nekondenzující)        |
| Ostatní výkony                | Volitelná šířka pásma: 20 MHz, 40 MHz                 |

### 14.1 Elektrické schéma

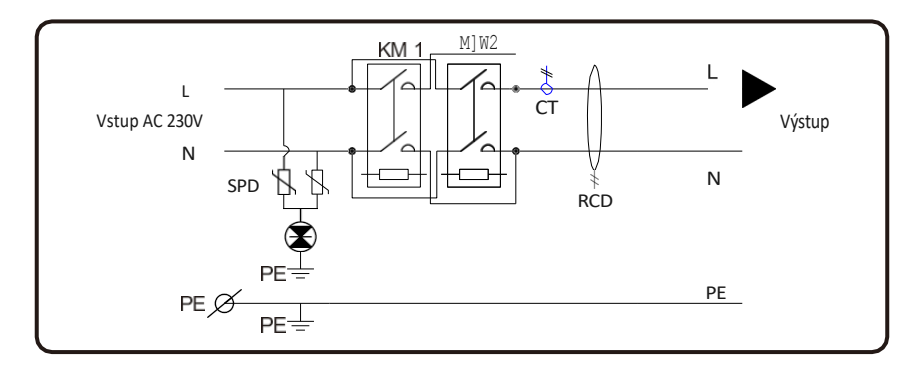

F ig 14 -1. Ma in cireu it dia g ra m

# 14.2 Kontakt

Název společnosti: Shenzhen Growatt Dynocharge Energy Technology Co., Ltd. Adresa: 23 Zhulongtian Road, Shuitian Community, Shiyan Street, Baoan District, Shenzhen.

Linka služeb: +755 2998 8492 E-

mail: info@ginverter.com

Webové stránky:

www.ginverter.com

# 15 Záruka

Záruční doba na tento produkt (včetně hardwaru a softwaru) je 3 roky. Pokud je ve smlouvě stanoveno jinak, má přednost smlouva. V případě záručních případů během záruční doby by měl zákazník předložit našemu servisnímu týmu fakturu o výrobku. Současně by měl být na výrobku zřetelně viditelný výrobní štítek, jinak by reklamace nemusela být uznána.

#### Záruční podmínky

Během záruční doby výrobek bezplatně opravíme nebo vyměníme.

Vadný stroj po výměně zůstává v našem vlastnictví a zákazník si vyhrazuje určitou dobu na opravu vadného stroje.

#### Osvobození od odpovědnosti

Vyhrazujeme si právo neuznat záruční reklamaci, pokud nastanou níže uvedené podmínky,

- 1. Na výrobku není žádná ochranná známka;
- 2. Záruční doba vypršela;
- Závada nebo poškození způsobené nesprávnou instalací, instalací zařízení v místě, kde se nenachází.

nevhodným prostředím, nevhodným skladováním nebo používáním atd.(např. příliš vysoká nebo příliš nízká teplota, vlhkost nebo příliš zkoušené prostředí, vysoká nadmořská výška nebo nestabilní napětí/proud atd.).

4. Porucha nebo poškození způsobené instalací opravou, úpravou nebo demontáží neoprávněným servisním personálem;

5. Porucha nebo poškození způsobené použitím našich neoriginálních náhradních dílů;

6. Poškození nebo poškození způsobené nehodou nebo lidskou příčinou (provozní chyba, poškrábání, manipulace, nárazy, přístup k nevhodnému napětí atd.) nebo poškození při přepravě;

7. Poruchy nebo škody způsobené vyšší mocí, jako jsou přírodní katastrofy (např. zemětřesení, úder blesku, požáry atd.).

8. Jiné poruchy nebo poškození, které nejsou způsobeny problémem s kvalitou výrobku nebo jeho součástí.

#### Prohlášení o odpovědnosti

Autorská práva k této příručce patří naší společnosti. Žádná organizace ani jednotlivec nesmí bez našeho písemného souhlasu vyjmout nebo zkopírovat část nebo celý obsah této příručky a nesmí ji reprodukovat a šířit v jakékoli formě (včetně materiálů a publikací). Máme konečné právo na výklad této příručky. Tato příručka může být změněna bez předchozího upozomění.

Další informace získáte na adrese service@ginverter.com.

# Prohlášení o shodě 16

### 16 .1 Prohlášení o shodě

Toto prohlášení je vydáno na výhradní odpovědnost výrobce Shenzhen Growatt Dynocharge Energy Technology Co., Ltd.. Tímto prohlašujeme, že níže uvedené výrobky byly vyvinuty, zkonstruovány a vyrobeny v souladu s následujícími směrnicemi EU:

Směrnice LVD 2014/35/EU& směrnice EMC 2014/30/EU

· Použité harmonizované normy jsou uvedeny v následujícím seznamu

| Produkt        | Standardní           |
|----------------|----------------------|
| THOR07AS-P-VI  |                      |
| THOR07AS-S-VI  |                      |
| THOROJAS-PVC   | EN IEC 61851-1:2019  |
| THOR11AS-S-V1  | EN IEC 61851-1 :2021 |
| THOR22AS-P-VI  |                      |
| THOR 22AS-S-V1 |                      |
|                |                      |